## Leica CR50

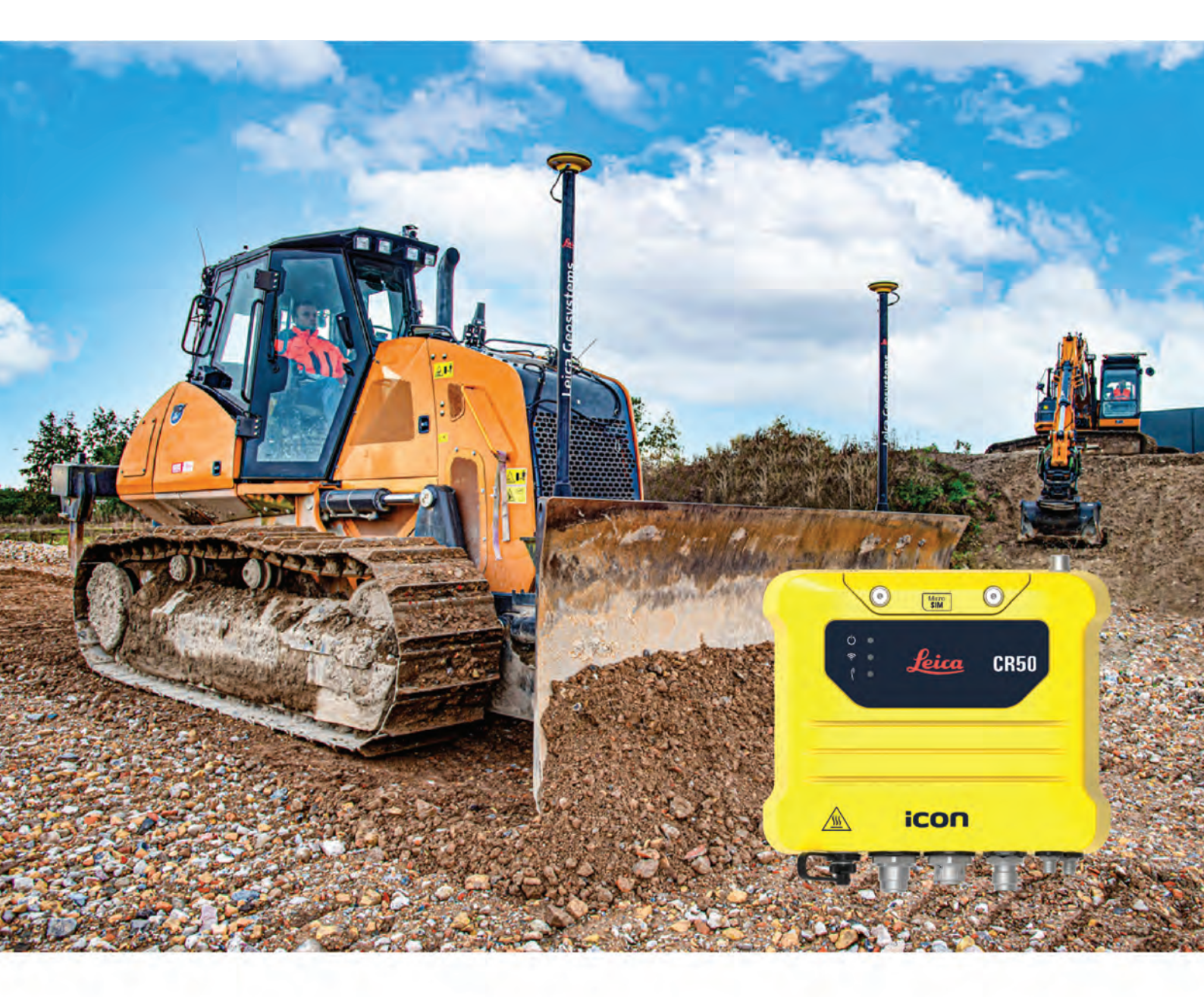

User Manual Version 1.0 English

- when it has to be **right** 

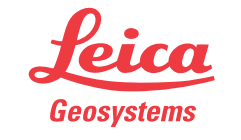

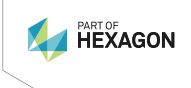

## Introduction

| Purchase                     | Congratulations on the purchase of a Leica CR50 system.                                                                                                    |                                                                                                    |  |
|------------------------------|----------------------------------------------------------------------------------------------------|----------------------------------------------------------------------------------------------------|--|
| Ĩ                            | This manual contains important safety directions as well as instructions for setting up the product and operating it. Refer to 1 Safety Directions for fur-ther information. |                                                                                                    |  |
|                              | Read carefully th                                                                                                    | nrough the User Manual before you switch on the product.                                                                                                    |  |
|                              | The content of t<br>that the product<br>ment.                                                                                                    | his document is subject to change without prior notice. Ensure<br>is used in accordance with the latest version of this docu-                                                                                                    |  |
| Product identification       | The model and s                                                                                                    | serial number of your product are indicated on the type label.                                                                                                    |  |
|                              | Always refer to this information when contacting your agency or Leica Geo-<br>systems authorised service centre.                                                             |                                                                                                    |  |
| Trademarks                   | Bluetooth®                                                                                                    | is a registered trademark of Bluetooth SIG, Inc.                                                                                                    |  |
|                              | All other trademarks are the property of their respective owners.                                                                                                    |                                                                                                    |  |
| Validity of this<br>manual   | This manual applies to the Leica CR50.                                                                                                    |                                                                                                    |  |
| Available documenta-<br>tion | Name                                                                                                    | Description/Format                                                                                                    |  |
|                              | Leica CR50<br>Quick Guide                                                                                                    | Provides an overview of the product together $\checkmark$ $\checkmark$ with technical data and safety directions. Intended as a quick reference field guide.                                                                                            |  |
|                              | Leica CR50<br>User Manual                                                                                                    | All instructions required in order to operate - ✓<br>the product to a basic level are contained in<br>the User Manual. Provides an overview of the<br>product together with technical data and safety<br>directions.                                    |  |
|                              | Refer to the following resources for all Leica CR50 documentation/soft-<br>ware:                                                                                             |                                                                                                    |  |
|                              | <ul> <li>the Leica USB documentation card.</li> <li><u>https://myworld.leica-geosystems.com</u></li> </ul>                                                                   |                                                                                                    |  |
| world                        | https://myworld.leica-geosystems.com offers a wide range of services, inform-<br>ation and training material.                                                                |                                                                                                    |  |
|                              | With direct access to myWorld, you are able to access all relevant services whenever it is convenient for you.                                                               |                                                                                                    |  |
|                              | The availability of services depends on the instrument model.                                                                                                    |                                                                                                    |  |
|                              | Service                                                                                                    | Description                                                                                                    |  |
|                              | myProducts                                                                                                    | Add all products that you and your company own<br>and explore your world of Leica Geosystems: View<br>detailed information on your products and update<br>your products with the latest software and keep up-<br>to-date with the latest documentation. |  |

| Service           | Description                                                                                                    |
|-------------------|----------------------------------------------------------------------------------------------------|
| myService         | View the current service status and full service his-<br>tory of your products in Leica Geosystems service<br>centres. Access detailed information on the services<br>performed and download your latest calibration cer-<br>tificates and service reports.                                                                                                    |
| mySupport         | Create new support requests for your products that<br>will be answered by your local Leica Geosystems<br>Support Team. View the complete history of your<br>support requests and view detailed information on<br>each request in case you want to refer to previous<br>support requests.                                                                                                    |
| myLearning        | Welcome to the home of Leica Geosystems online<br>learning! There are numerous online courses – avail-<br>able to all customers with products that have valid<br>CCPs (Customer Care Packages).                                                                                                    |
| myTrustedServices | Add your subscriptions and manage users for Leica<br>Geosystems Trusted Services, the secure software<br>services, that assist you to optimise your workflow<br>and increase your efficiency.                                                                                                    |
| mySmartNet        | Add and view your HxGNSmartNet subscriptions and<br>user information. HxGNSmartNet delivers high-preci-<br>sion and high-availability GNSS network correction<br>services in real time. The HxGNSmartNet Global<br>family offers Network RTK with RTK bridging and<br>Precise Point Positioning (PPP) services. These ser-<br>vices work exclusively with Leica Geosystems GS<br>sensors, providing the highest accuracy. Combined,<br>they ensure HxGNSmartNet coverage everywhere. |
| myDownloads       | Downloads of software, manuals, tools, training material and news for Leica Geosystems products.                                                                                                    |
|                   |                                                                                                    |

### **Table of Contents**

| 1   | Safet    | y Directions                                | 5  |
|-----|----------|---------------------------------------------|----|
|     | 1.1      | General Introduction                        | 5  |
|     | 1.2      | Definition of Use                           | 6  |
|     | 1.3      | Limits of Use                               | 6  |
|     | 1.4      | Responsibilities                            | 7  |
|     | 1.5      | Hazards of Use                              | 7  |
|     | 1.6      | Electromagnetic Compatibility (EMC)         | 11 |
| 2   | Desc     | ription of the System                       | 14 |
|     | 2.1      | System Components                           | 14 |
|     |          | 2.1.1 General Information                   | 14 |
|     |          | 2.1.2 Power Concept                         | 15 |
|     | 2.2      | Unpacking the Container                     | 16 |
|     |          | 2.2.1 CR50 Dual GNSS Container              | 16 |
|     | 2.3      | Instrument Components                       | 17 |
| 3   | Using    | ; CR50                                      | 19 |
|     | 3.1      | Power Supply                                | 19 |
|     | 3.2      | Installing a SIM Card                       | 19 |
|     | 3.3      | Using USB Memory Devices                    | 20 |
|     | 3.4      | Installation on a Machine                   | 20 |
| 4   | Setup    | os with Accessories                         | 23 |
|     | 4.1      | Setup with UHF Radio                        | 23 |
|     | 4.2      | Setup with 4G Modem                         | 24 |
| 5   | CR50     | Web Interface                               | 25 |
| 6   | Care     | and Transport                               | 33 |
| -   | 6.1      | Transport                                   | 33 |
|     | 6.2      | Storage                                     | 33 |
|     | 6.3      | Cleaning and Drying                         | 33 |
| 7   | Tech     | nical Data                                  | 34 |
|     | 7.1      | Technical Data CR50                         | 34 |
|     |          | 7.1.1 General Technical Data of the Product | 34 |
|     | 7.2      | Pin Assignments and Sockets                 | 35 |
|     | 7.3      | Conformity Declarations                     | 36 |
|     |          | 7.3.1 CR50                                  | 36 |
| 8   | Softv    | vare Licence Agreement/Warranty             | 42 |
| Арг | oendix / | A Glossary                                  | 43 |
|     |          | A.1 N                                       | 43 |

| 1                         | Safety Directions                                                                                                    |                                                                                                    |  |  |  |
|---------------------------|----------------------------------------------------------------------------------------------------|----------------------------------------------------------------------------------------------------|--|--|--|
| 1.1                       | General Introduction                                                                                                    |                                                                                                    |  |  |  |
| Description               | The following directions enable the person responsible for the product, and the person who actually uses the equipment, to anticipate and avoid operational hazards.                                                 |                                                                                                    |  |  |  |
|                           | The person responsible for the these directions and adhere to                                                                                                    | The person responsible for the product must ensure that all users understand these directions and adhere to them.                                                                                                    |  |  |  |
| About warning<br>messages | Warning messages are an esse<br>ment. They appear wherever h                                                                                                    | ntial part of the safety concept of the instru-<br>azards or hazardous situations can occur.                                                                                                    |  |  |  |
|                           | <ul> <li>Warning messages</li> <li>make the user alert about of the product.</li> <li>contain general rules of be</li> </ul>                                                                                         | direct and indirect hazards concerning the use                                                                                                    |  |  |  |
|                           | For the users' safety, all safety instructions and safety messages shall be<br>strictly observed and followed! Therefore, the manual must always be available<br>to all persons performing any tasks described here. |                                                                                                    |  |  |  |
|                           | DANGER, WARNING, CAUTIO<br>identifying levels of hazards ar<br>damage. For your safety, it is i<br>following table with the differe<br>mentary safety information syn<br>as well as supplementary text.              | N and NOTICE are standardised signal words for<br>nd risks related to personal injury and property<br>mportant to read and fully understand the<br>ent signal words and their definitions! Supple-<br>mbols may be placed within a warning message |  |  |  |
|                           | Туре                                                                                                    | Description                                                                                                    |  |  |  |
|                           |                                                                                                    | Indicates an imminently hazardous situation<br>which, if not avoided, will result in death or<br>serious injury.                                                                                                    |  |  |  |
|                           | Awarning                                                                                                    | Indicates a potentially hazardous situation<br>or an unintended use which, if not avoided,<br>could result in death or serious injury.                                                                                                    |  |  |  |
|                           |                                                                                                    | Indicates a potentially hazardous situation<br>or an unintended use which, if not avoided,<br>may result in minor or moderate injury.                                                                                                    |  |  |  |
|                           | NOTICE                                                                                                    | Indicates a potentially hazardous situation<br>or an unintended use which, if not avoided,<br>may result in appreciable material, financial<br>and environmental damage.                                                                           |  |  |  |
|                           | 3                                                                                                    | Important paragraphs which must be<br>adhered to in practice as they enable the<br>product to be used in a technically correct<br>and efficient manner.                                                                                            |  |  |  |

| 1.2                              | Definition of Use                                                                                                    |
|----------------------------------|----------------------------------------------------------------------------------------------------|
| Intended use                     | <ul> <li>Computing with software.</li> <li>Carrying out measurement tasks using various GNSS measuring techniques.</li> <li>Recording GNSS and point related data.</li> <li>Remote control of product.</li> <li>Data communication with external appliances.</li> <li>Measuring raw data and computing coordinates using carrier phase and code signal from GNSS satellites.</li> </ul>                                                                                                    |
| Reasonably<br>foreseeable misuse | <ul> <li>Use of the product without instructions</li> <li>Use outside of the intended use and limits</li> <li>Disabling of safety systems</li> <li>Removal of hazard notices</li> <li>Opening the product using tools, for example a screwdriver, unless this is permitted for certain functions</li> <li>Modification or conversion of the product</li> <li>Use after misappropriation</li> <li>Use of products with recognisable damage or defects</li> <li>Use with accessories from other manufacturers without the prior explicit approval of Leica Geosystems</li> <li>Inadequate safeguards at the working site</li> <li>Controlling of machines, moving objects or similar monitoring applications without additional control and safety installations</li> </ul> |
|                                  |                                                                                                    |
|                                  | <ul> <li>Altered function and safety of the machine</li> <li>Unauthorised modification of building and constructions machines by mounting or installing the product may alter the function and safety of the machine.</li> <li>Precautions:</li> <li>Follow the instructions of the machine manufacturer. If no appropriate instruction is available, ask machine manufacturer for instructions before mounting or installing the product.</li> </ul>                                                                                                    |
| 1.3                              | Limits of Use                                                                                                    |
| Environment                      | Suitable for use in an atmosphere appropriate for permanent human habita-<br>tion. Not suitable for use in aggressive or explosive environments.                                                                                                    |
|                                  | <ul> <li>Working in hazardous areas or close to electrical installations or similar situations</li> <li>Life Risk.</li> <li>Precautions:</li> <li>Local safety authorities and safety experts must be contacted by the person responsible for the product before working in such conditions.</li> </ul>                                                                                                    |

| 1.4                                   | <b>Responsibilities</b><br>Leica Geosystems AG, CH-9435 Heerbrugg, hereinafter referred to as Leica<br>Geosystems, is responsible for supplying the product, including the User<br>Manual and original accessories, in a safe condition.                                                                                                    |  |  |
|---------------------------------------|----------------------------------------------------------------------------------------------------|--|--|
| Manufacturer of the product           |                                                                                                    |  |  |
| Person responsible<br>for the product | <ul> <li>The person responsible for the product has the following duties:</li> <li>To understand the safety instructions on the product and the instructions in the User Manual</li> <li>To ensure that the product is used in accordance with the instructions</li> <li>To be familiar with local regulations relating to safety and accident prevention</li> <li>To stop operating the system and inform Leica Geosystems immediately if the product and the application become unsafe</li> <li>To ensure that the national laws, regulations and conditions for the operation of the product are respected</li> <li>To ensure that radio modems are not operated without the permission of the local authorities on frequencies and/or output power levels other than those specifically reserved and intended for use without a specific permit. The internal and external radio modems have been designed to operate on frequency ranges and output power ranges, the exact use of which differs from one region and/or country to another.</li> </ul> |  |  |

### Unqualified installation on building or construction machinery

This may result in personal and material damage.

Precautions:

 Only an appropriately trained and qualified specialist may install this product on building or construction machinery.

### 1.5 Hazards of Use

### 

### Unsuitable installation location

Installing near mechanically moving machine components may damage the product.

#### Precautions:

Deflect the mechanically moving machine components as far as possible and define a safe installation zone.

### NOTICE

## Dropping, misusing, modifying, storing the product for long periods or transporting the product

Watch out for erroneous measurement results.

### Precautions:

 Periodically carry out test measurements and perform the field adjustments indicated in the User Manual, particularly after the product has been subjected to abnormal use as well as before and after important measurements.

### \Lambda DANGER

### **Risk of electrocution**

Because of the risk of electrocution, it is dangerous to use poles, levelling staffs and extensions in the vicinity of electrical installations such as power cables or electrical railways.

#### **Precautions:**

Keep at a safe distance from electrical installations. If it is essential to work in this environment, first contact the safety authorities responsible for the electrical installations and follow their instructions.

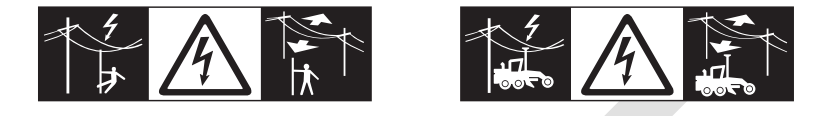

### 

### Distraction/loss of attention

During dynamic applications, for example stakeout procedures, there is a danger of accidents occurring if the user does not pay attention to the environmental conditions around, for example obstacles, excavations or traffic.

#### Precautions:

The person responsible for the product must make all users fully aware of the existing dangers.

### 

### Inadequate securing of the working site

This can lead to dangerous situations, for example in traffic, on building sites and at industrial installations.

#### **Precautions:**

- Always ensure that the working site is adequately secured.
- Adhere to the regulations governing safety, accident prevention and road traffic.

### 

### Not properly secured accessories

If the accessories used with the product are not properly secured and the product is subjected to mechanical shock, for example blows or falling, the product may be damaged or people can sustain injury.

### Precautions:

- When setting up the product, make sure that the accessories are correctly adapted, fitted, secured, and locked in position.
- Avoid subjecting the product to mechanical stress.

### 

### Lightning strike

If the product is used with accessories, for example masts, staffs, poles, you may increase the risk of being struck by lightning.

#### **Precautions:**

• Do not use the product in a thunderstorm.

### \Lambda DANGER

### Risk of being struck by lightning

If the product is used with accessories, for example on masts, staffs, poles, you may increase the risk of being struck by lightning. Danger from high voltages also exists near power lines. Lightning, voltage peaks, or the touching of power lines can cause damage, injury and death.

#### Precautions:

- Do not use the product in a thunderstorm as you can increase the risk of being struck by lightning.
- Be sure to remain at a safe distance from electrical installations. Do not use the product directly under or close to power lines. If it is essential to work in such an environment contact the safety authorities responsible for electrical installations and follow their instructions.
- If the product has to be permanently mounted in an exposed location, it is advisable to provide a lightning conductor system. A suggestion on how to design a lightning conductor for the product is given below. Always follow the regulations in force in your country regarding grounding antennas and masts. These installations must be carried out by an authorised specialist.
- To prevent damages due to indirect lightning strikes (voltage spikes) cables, for example for antenna, power source or modem should be protected with appropriate protection elements, like a lightning arrester. These installations must be carried out by an authorised specialist.
- If there is a risk of a thunderstorm, or if the equipment is to remain unused and unattended for a long period, protect your product additionally by unplugging all systems components and disconnecting all connecting cables and supply cables, for example, instrument - antenna.

## Lightning conductors Suggestion for design of a lig

Suggestion for design of a lightning conductor for a GNSS system:

- 1. On non-metallic structures
  - Protection by air terminals is recommended. An air terminal is a pointed solid or tubular rod of conducting material with proper mounting and connection to a conductor. The position of four air terminals can be uniformly distributed around the antenna at a distance equal to the height of the air terminal.

The air terminal diameter should be 12 mm for copper or 15 mm for aluminium. The height of the air terminals should be 25 cm to 50 cm. All air terminals should be connected to the down conductors. The diameter of the air terminal should be kept to a minimum to reduce GNSS signal shading.

 On metallic structures Protection is as described for non-metallic structures, but the air terminals can be connected directly to the conducting structure without the need for down conductors.

### Air terminal arrangement, plan view

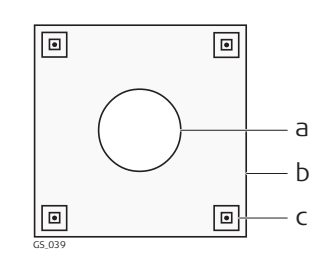

## Grounding the instrument/antenna

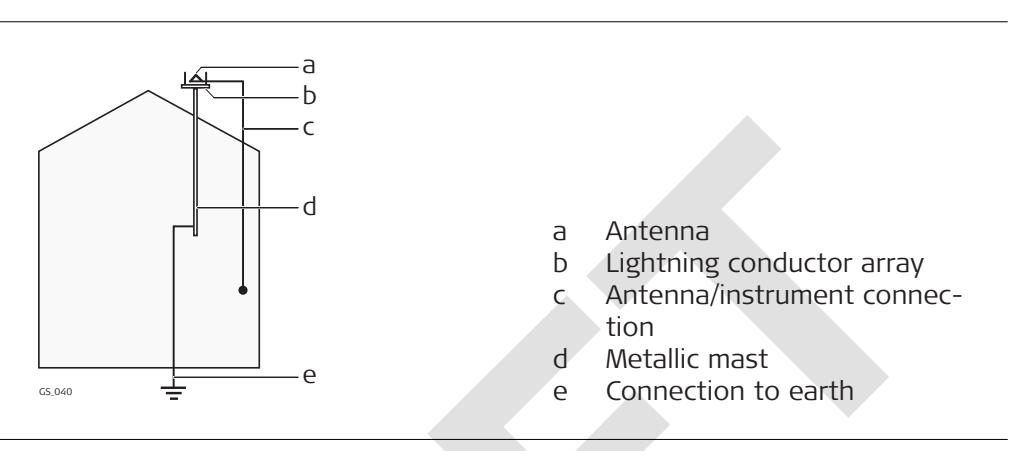

Antenna

Air terminal

Support structure

а

Ь

C

### 

### Incorrect fastening of the external antenna

Incorrect fastening of the external antenna to vehicles or transporters poses the risk of the equipment being broken by mechanical influence, vibration or airstream. This may result in accident and physical injury.

### Precautions:

Attach the external antenna professionally. The external antenna must be secured additionally, for example by use of a safety cord. Ensure that the mounting device is correctly mounted and able to carry the weight of the external antenna (>1 kg) safely.

### 

### Inadequate steering if machine is defective

Beware of inadequate steering if machine is defective like after a crash or other damaging events or alterations to the machine.

### **Precautions:**

Periodically perform control measurements and field adjustments on the machine as specified in the User Manual. While working, construction and grading should be checked by appropriate means, for example spirit level, tachymeter, before and after important measuring tasks.

### \land WARNING

### Missing attention of operators or malfunctions

While steering or navigating the machine accidents may occur due to:

- The operator not paying attention to the surroundings (persons, ditches, traffic, etc.), or
- Malfunctions (...of a system component, interference, etc).

#### Precautions:

- The operator assures that the machine is operated, guided and monitored by a qualified user (e.g. driver).
- The user has to be able to take emergency measures, for example an emergency stop.

### 

### Improper disposal

If the product is improperly disposed of, the following can happen:

- If polymer parts are burnt, poisonous gases are produced which may impair health.
- If batteries are damaged or are heated strongly, they can explode and cause poisoning, burning, corrosion or environmental contamination.
- By disposing of the product irresponsibly you may enable unauthorised persons to use it in contravention of the regulations, exposing themselves and third parties to the risk of severe injury and rendering the environment liable to contamination.

### Precautions:

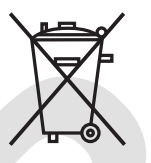

The product must not be disposed with household waste. Dispose of the product appropriately in accordance with the national regulations in force in your country. Always prevent access to the product by unauthorised personnel.

Product-specific treatment and waste management information can be received from your Leica Geosystems distributor.

### 

#### Improperly repaired equipment

Risk of injuries to users and equipment destruction due to lack of repair knowledge.

#### Precautions:

Only authorised Leica Geosystems Service Centres are entitled to repair these products.

### Electromagnetic Compatibility (EMC)

Description

1.6

The term Electromagnetic Compatibility is taken to mean the capability of the product to function smoothly in an environment where electromagnetic radiation and electrostatic discharges are present, and without causing electromagnetic disturbances to other equipment.

### 

### Electromagnetic radiation

Electromagnetic radiation can cause disturbances in other equipment.

### Precautions:

Although the product meets the strict regulations and standards which are in force in this respect, Leica Geosystems cannot completely exclude the possibility that other equipment may be disturbed.

### 

Use of the product with accessories from other manufacturers. For example, field computers, personal computers or other electronic equipment, non-standard cables or external batteries

This may cause disturbances in other equipment.

### Precautions:

- Use only the equipment and accessories recommended by Leica Geosystems.
- When combined with the product, other accessories must meet the strict requirements stipulated by the guidelines and standards.
- When using computers, two-way radios or other electronic equipment, pay attention to the information about electromagnetic compatibility provided by the manufacturer.

### 

### Intense electromagnetic radiation. For example, near radio transmitters, transponders, two-way radios or diesel generators

Although the product meets the strict regulations and standards which are in force in this respect, Leica Geosystems cannot completely exclude the possibility that the function of the product may be disturbed in such an electromagnetic environment.

### **Precautions:**

• Check the plausibility of results obtained under these conditions.

### 

### Electromagnetic radiation due to improper connection of cables

If the product is operated with connecting cables, attached at only one of their two ends, the permitted level of electromagnetic radiation may be exceeded and the correct functioning of other products may be impaired. For example, external supply cables or interface cables.

### **Precautions:**

While the product is in use, connecting cables, for example product to external battery or product to computer, must be connected at both ends.

### 

### Use of product with radio or digital cellular phone devices

Electromagnetic fields can cause disturbances in other equipment, installations, medical devices, for example pacemakers or hearing aids, and aircrafts. Electromagnetic fields can also affect humans and animals.

#### **Precautions:**

- Although the product meets the strict regulations and standards which are in force in this respect, Leica Geosystems cannot completely exclude the possibility that other equipment can be disturbed or that humans or animals can be affected.
- Do not operate the product with radio or digital cellular phone devices in the vicinity of filling stations or chemical installations, or in other areas where an explosion hazard exists.
- Do not operate the product with radio or digital cellular phone devices near medical equipment.
- Do not operate the product with radio or digital cellular phone devices in aircrafts.
- Do not operate the product with radio or digital cellular phone devices for long periods with the product immediately next to your body.

| 2 Description of the System |                                                                                                    |  |
|-----------------------------|----------------------------------------------------------------------------------------------------|--|
| 2.1                         | System Components                                                                                                    |  |
| 2.1.1 General Information   |                                                                                                    |  |
| Description                 | The Leica CR50 instrument, paired with a GNSS instrument, offers you highest productivity and flexibility, allowing you to choose the right communication device for your use case. |  |
|                             | An example configuration is shown in the following paragraph.                                                                                                    |  |

Main components, Radio Configuration with Dual GNSS

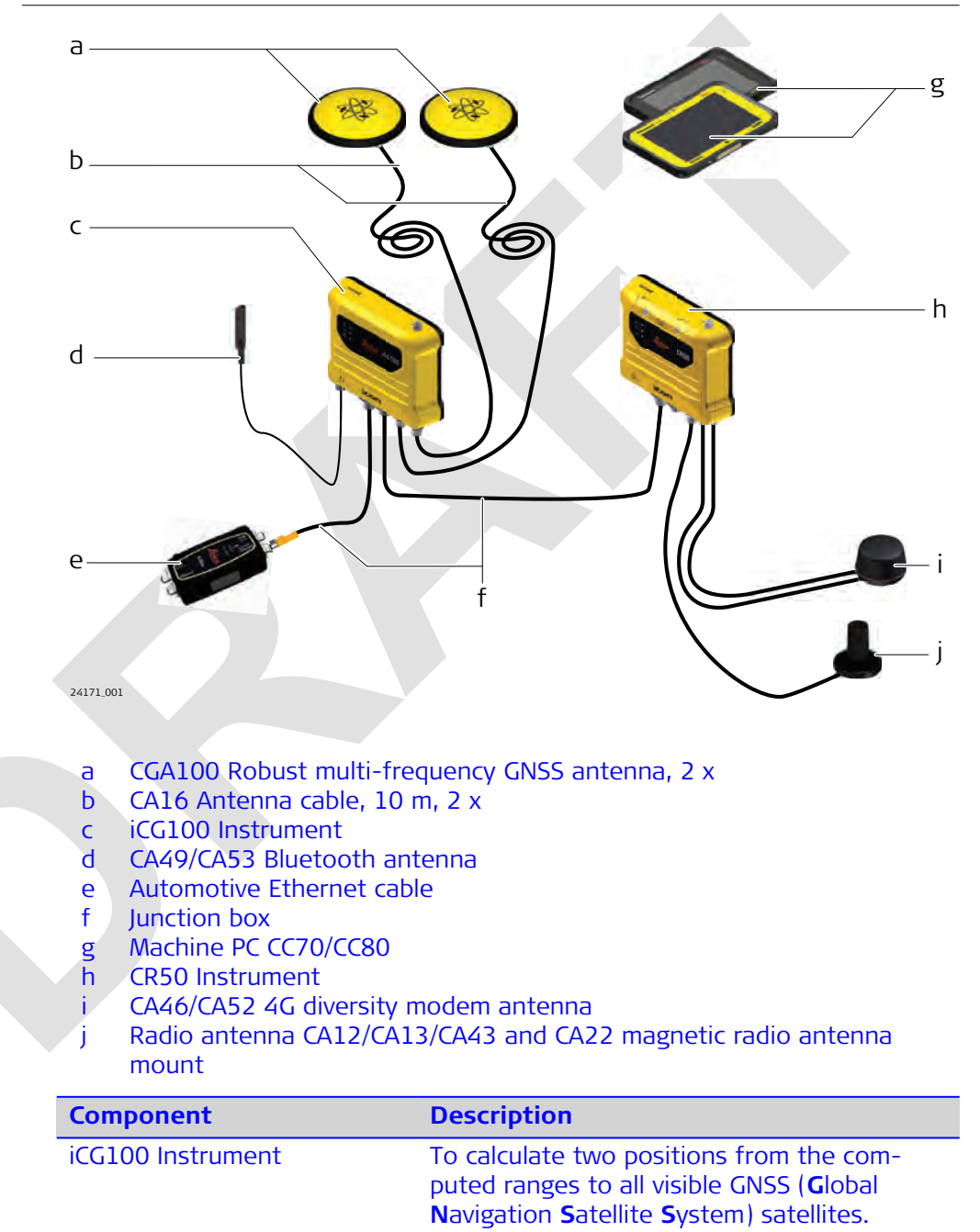

|                               | Component                                                                                                    | Description                                                                                                    |
|-------------------------------|----------------------------------------------------------------------------------------------------|----------------------------------------------------------------------------------------------------|
|                               | CGA100 GNSS Antenna                                                                                                    | To receive the signals from the GNSS satel-<br>lites. This Antenna is specified to the high<br>environmental requirements on mining and<br>construction machines.                                                                                                    |
|                               | CR50 Instrument                                                                                                    | For correction data link.                                                                                                    |
|                               | Machine PC                                                                                                    | To determine the position of the machine<br>using measurement information from the<br>instrument and GNSS antenna and for<br>an automatic adjustment of the machines<br>hydraulic system.                                                                                   |
|                               | Junction box                                                                                                    | The components are connected through machine junction box.                                                                                                    |
| Special features CR50         | CR50 instruments are equipp                                                                                                    | ed with several special features:                                                                                                    |
| Commands for<br>Remote Config | <ul> <li>Wide supply voltage range of<br/>Voltage peak protection an</li> <li>Can be mounted on a mach<br/>tions</li> <li>Can be used near the sea</li> <li>Magnets for simple mountin</li> <li>Protection caps on connect</li> <li>LEDs for status information</li> <li>Versatile connectivity with a</li> <li>USB host port for data transition</li> <li>Integrated high speed LTE (</li> <li>Integrated radio options</li> <li>Robust, compact aluminium</li> </ul> The CR50 instrument can be convia the Leica Machine Contribution for these commutation for these commutation for the commutation for the commutation for the c | of 9V to 36V<br>d reverse polarity protection<br>nine in both the vertical and horizontal orienta-<br>ngs<br>ors<br>Automotive Ethernet<br>sfer and firmware upgrade<br>4G) / HSPA+ (3.5G) modem<br>n housing<br>mmunicated:<br>rol Net Protocol on the Automotive Ethernet |
|                               | from the Leica Geosystems repr                                                                                                    | resentative.                                                                                                    |
| 2.1.2                         | Power concept                                                                                                    |                                                                                                    |
| General                       | Use the accessories recommended by Leica Geosystems to ensure the correct functionality of the instrument.                                                                                                    |                                                                                                    |
| Power options                 | Power for the instrument is to be supplied externally. External power is supplied coming from the Junction box via the Automotive Ethernet cable.                                                                                                    |                                                                                                    |

| 2.2                              | Unpacking the Container                                                                                                    |
|----------------------------------|----------------------------------------------------------------------------------------------------|
| Description                      | <ul> <li>Available delivery packages:</li> <li>Delivery box: when a single CR50 instrument was ordered. Includes the instrument, the printed CR50 Quick Guide and the USB documentation card.</li> <li>A hard-top container comprising all items for a Dual GNSS configuration.</li> </ul> |
| 2.2.1                            | CR50 Dual GNSS Container                                                                                                    |
| MTC1408 Container<br>upper shell | The large-size MTC1408 container comprises all items for configuration of a cross.                                                                                                    |

## MTC1408 container lower shell

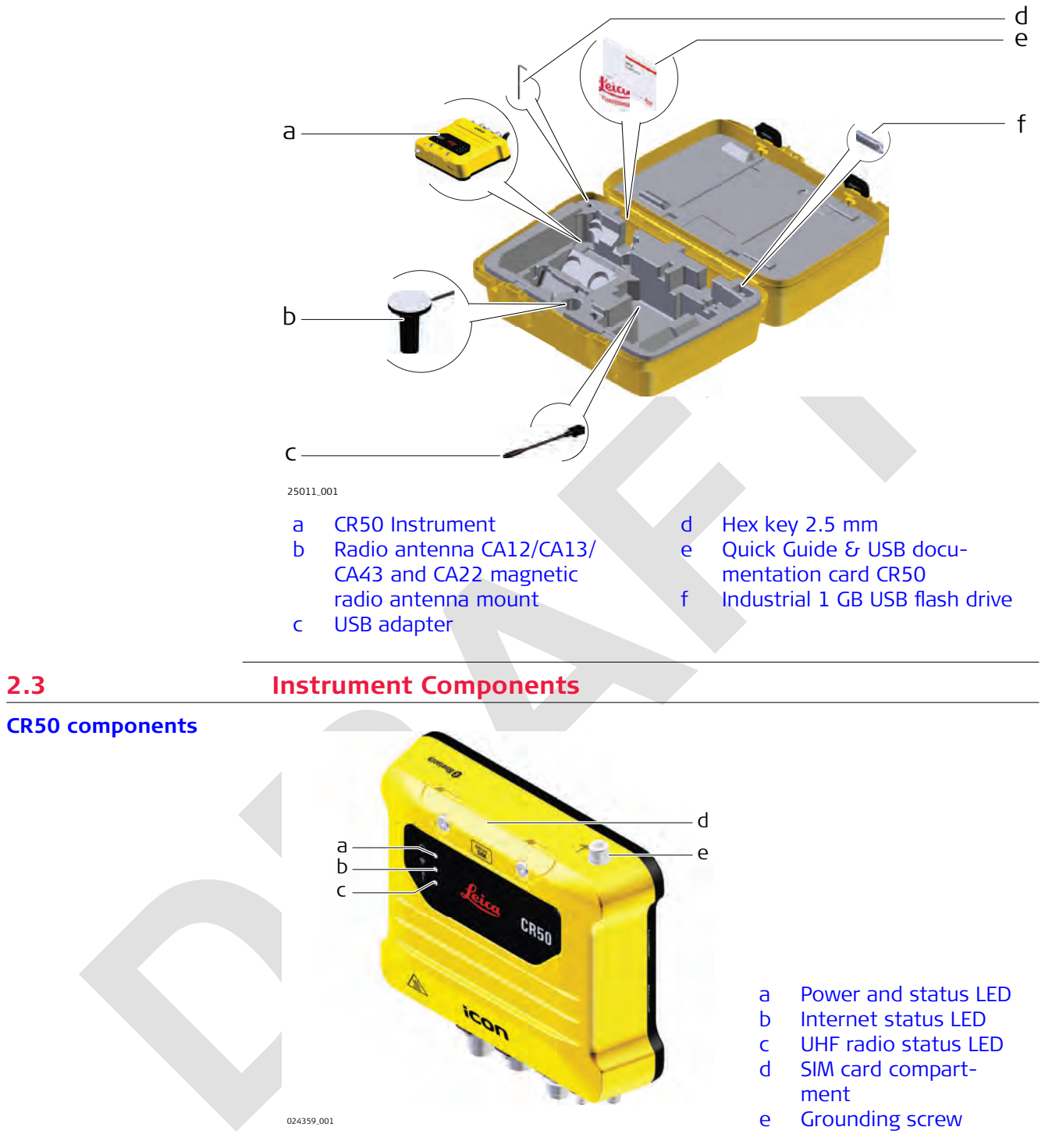

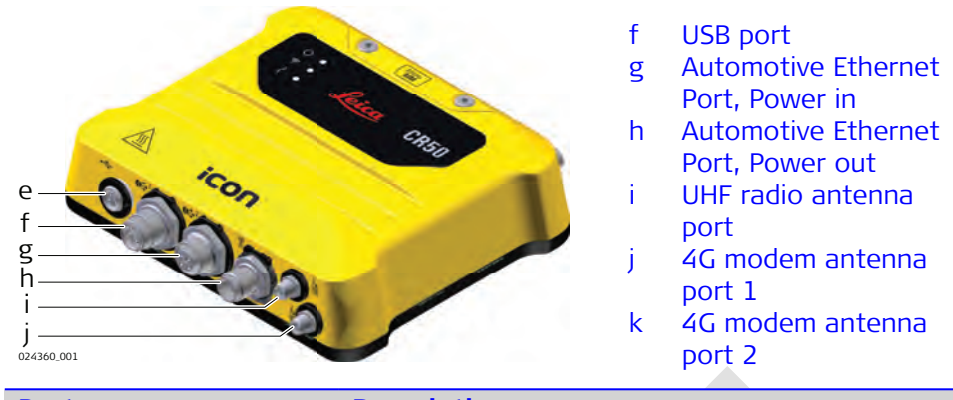

| Port                  | Description                                                                   |
|-----------------------|-------------------------------------------------------------------------------|
| USB 2.0               | USB A data port via M8 to USB A adapter, for data exchange, software updates. |
| UHF Radio             | For connection of a radio external antenna.                                   |
| Automotive Ethernet 1 | Power input and data input/output.                                            |
| Automotive Ethernet 2 | Power output and data input/output.                                           |
| Modem 1, Modem 2      | For connection of an external diversity antenna for the internal 4G modem.    |

| 3                            | Using CR50                                                                                                    |  |
|------------------------------|----------------------------------------------------------------------------------------------------|--|
| 3.1                          | Power Supply                                                                                                    |  |
| External power supply only _ | From the Junction box via Automotive Ethernet cable.                                                                                                    |  |
|                              | In general, all installation works must be done by a dedicated installation spe-<br>cialist. Please contact the local selling unit or dealer for further information. |  |

| 3.2 | Installing a | SIM Card |
|-----|--------------|----------|
|     |              |          |

Insert and remove the SIM card step-by-step

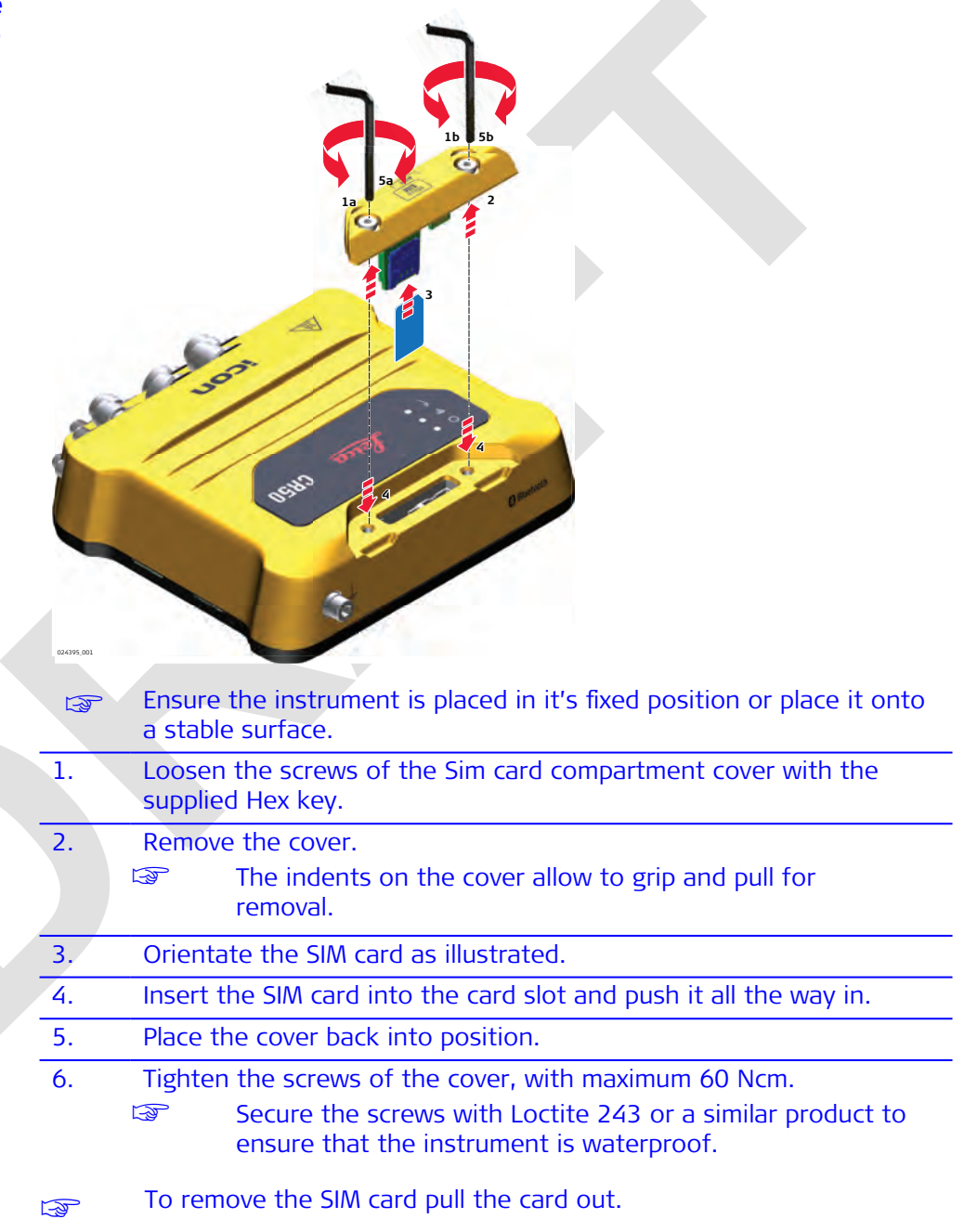

| Insert and remove a<br>USB Memory device<br>step-by-step |                                                |                                                                                                    |
|----------------------------------------------------------|------------------------------------------------|----------------------------------------------------------------------------------------------------|
|                                                          | 24358,001                                      | Ensure the instrument is placed in its fixed position or place it onto a stable surface.                                                                                                    |
|                                                          | 1.                                             | Unscrew the cap from the USB port.                                                                                                    |
|                                                          | 2.                                             | Plug in the USB adapter cable.                                                                                                    |
|                                                          | 3.                                             | Slide the USB data storage device firmly into the USB host port until it clicks into position.                                                                                                    |
|                                                          |                                                | Take care not to damage the USB data storage device when moving the CR50 or when handling around the device.                                                                                                    |
|                                                          |                                                | Remove the adapter cable and close the USB port cover when no USB data storage device is used.                                                                                                    |
| Preconditions for<br>using USB Memory<br>devices         | US     fo     To     fo     co     co     file | B Memory devices must be formatted in the FAT, FAT32 or exFAT<br>rmat.<br>import data from a USB Memory device to the CR50, appropriate<br>lders must be created on the USB device and the files placed in the<br>rrect folder.<br>py coordinate system files to the folder 'CoordinateSystems'. All other<br>es should be copied to the 'System' folder.                                                              |
| 3.4                                                      | Insta                                          | llation on a Machine                                                                                                    |
| T.                                                       | In gene<br>cialist.<br>The ins<br>the op       | eral, all installation works must be done by a dedicated installation spe-<br>Please contact the local selling unit or dealer for further information.<br>stallation information within this User Manual is indicated to increase<br>erators understanding of the system and its maintaining.                                                                                                    |
|                                                          | Before<br>Ple<br>ind<br>Cc<br>It<br>co<br>pc   | installation:<br>ease observe the maximum vibration and ambient temperature values<br>dicated in chapter 7 Technical Data.<br>eck that all parts needed are delivered. Refer to 2.2 Unpacking the<br>intainer for further information.<br>is strongly recommended that you bench test all components before<br>mmencing installation on the actual machine to make sure that all com-<br>inents are fully operational. |
| Installation location                                    | The CR<br>ment j<br>has no                     | 50 instrument should preferably be installed either inside a compart-<br>ust behind the cabin or in the machine cabin itself. If the machine<br>space inside a weather proof compartment or cabin, the instrument                                                                                                    |

is to be installed only on components that have no direct connection to the machine tool and/or are positioned separately from the tool or at locations that lie in the safe area of the mechanically moving components. Further, the instrument is to be installed so that it is protected from mechanical influences, for example stoning.

24361.001 The product must not be installed on the tool of the machine and/or P on mechanical components that move the tool. Tools include for example bucket of excavator, blade of dozer, screed of paver. Mechanical parts include for example boom and stick of an excavator, hydraulic cylinder of a dozer or tow arm of an asphalt paver. Further, the instrument must not be installed near chassis, chain gear, wheels or on engine components connected to the engine itself. The cases stated are intended simply as examples. Installation direction For inside assembly, the CR50 instrument must be installed either vertically with the connectors pointing upwards/downwards or horizontally on a flat plane. Easy access to the connectors should be guaranteed. For outside assembly, it is strongly recommended to install the instrument vertically with the connectors pointing downwards. In case this is not possible, horizontally on a flat plane, but never with the connectors pointing upwards. The CR50 instrument must be supported by two magnets on opposite sides.

Example of a **correctly placed** instrument.

Fastening

| Electrical grounding                                                         | The electrical grounds of a Machine may be at different potentials either due<br>to other large current electronic devices on the machine or when different<br>grounds of the machine are isolated in service or welding operations.                                                                                                    |  |  |  |  |  |
|------------------------------------------------------------------------------|----------------------------------------------------------------------------------------------------|--|--|--|--|--|
|                                                                              | Different DC and RF noise may exist at different points in the machine which<br>is out of the control of Leica Geosystems. Such noise may have a negative<br>effect on the performance of the CR50.<br>For this reason, it is best that all external antennas connected to the CR50,<br>including the radio antenna and modem antenna, are isolated from the<br>machine. This avoids additional ground paths being introduced. |  |  |  |  |  |
|                                                                              |                                                                                                    |  |  |  |  |  |
|                                                                              | In an ideal installation, with isolated antennas, the connection of the grounding pin on the rear panel of the CR50 to the machine should not be required.                                                                                                    |  |  |  |  |  |
|                                                                              | It is extremely important to disconnect all cables from the<br>CR50 before starting any welding operations on the machine.<br>Otherwise the instrument may be damaged beyond repair.                                                                                                    |  |  |  |  |  |
| Installation of anten-<br>nas for internal/<br>external radios and<br>modems | <ul> <li>External antennas with a magnetic mount can be used and installed on the roof of the cabin.</li> <li>This will increase the radio signal and therefore the reception of correction signals from a base station or when using an Ntrip solution.</li> </ul>                                                                                                    |  |  |  |  |  |
|                                                                              |                                                                                                    |  |  |  |  |  |
|                                                                              |                                                                                                    |  |  |  |  |  |
|                                                                              | 24362.001                                                                                                    |  |  |  |  |  |
| Cable installation                                                           | <ul> <li>Ensure that the cables are installed such that they are not bent or stretched.</li> <li>It is recommended to use strain relief brackets.</li> <li>Route the cable as directly as possible and avoid crossing cables.</li> <li>Be sure not to tie the cables into "hot" hydraulic hoses.</li> </ul>                                                                                                    |  |  |  |  |  |
| _                                                                            |                                                                                                    |  |  |  |  |  |

### 4 Setups with Accessories

In the following chapters example configurations are shown, covering the most common use cases.

Further configurations are possible. Please contact the local selling unit or dealer for information regarding special use cases.

### 4.1 Setup with UHF Radio

Setup with UHF radio

F

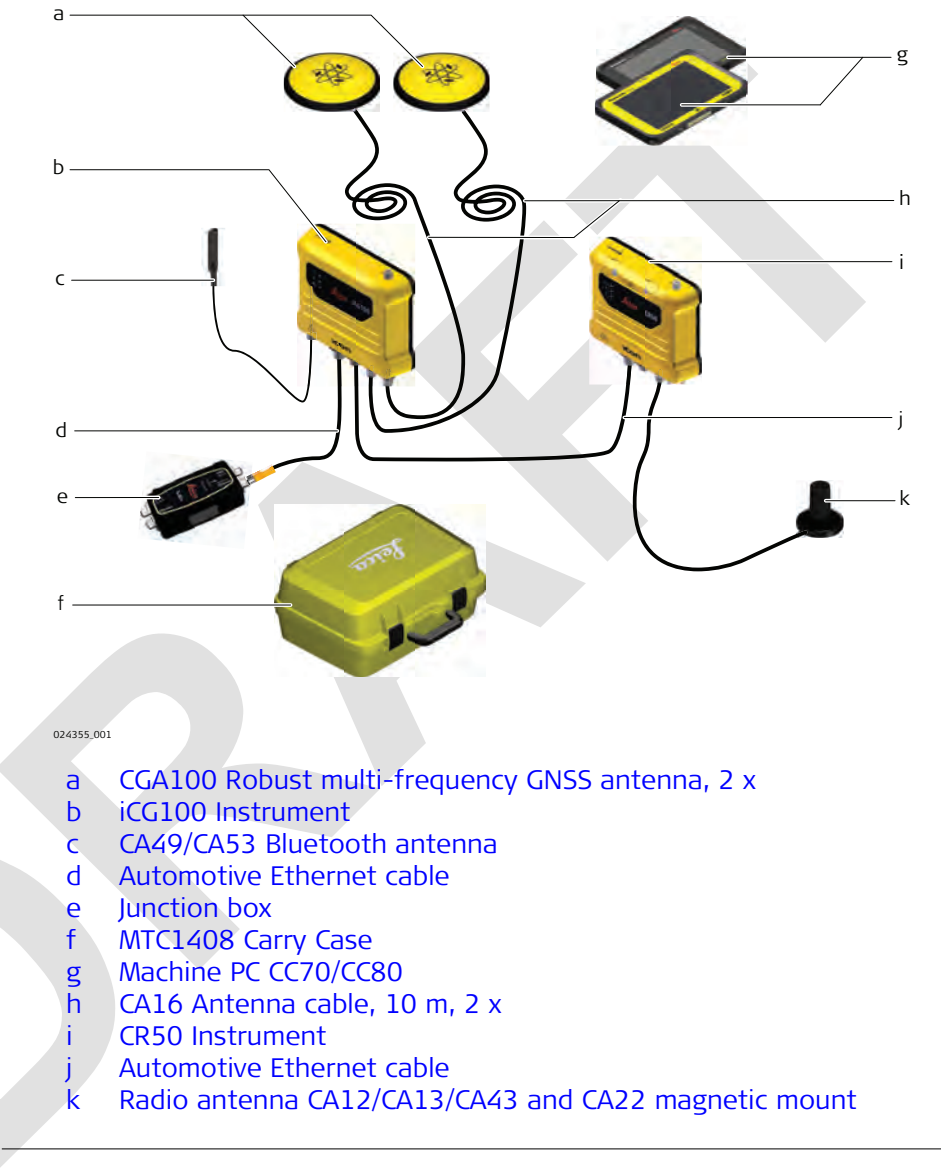

F

All necessary installation works must be carried out by a dedicated installation specialist. Please contact the local selling unit or dealer for further information.

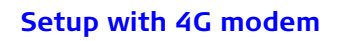

4.2

F

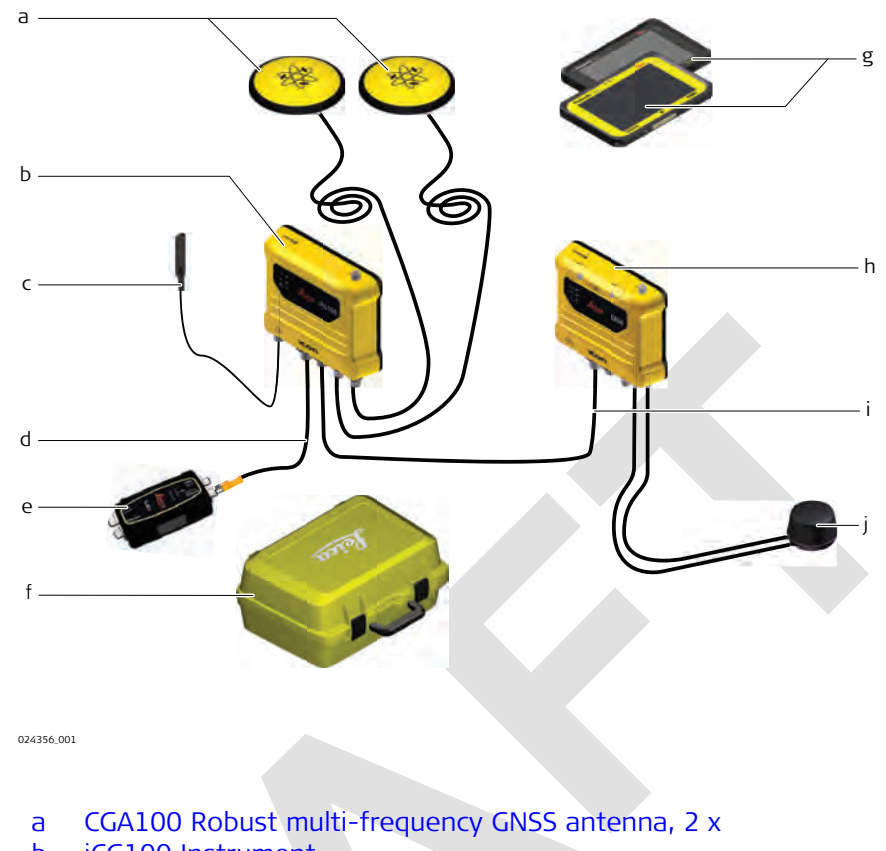

- Ь iCG100 Instrument
- CA49/CA53 Bluetooth antenna С
- Automotive Ethernet cable d
- e Junction box
- MTC1408 Carry Case f.
- Machine PC CC70/CC80 g
- h CR50 Instrument
- Automotive Ethernet cable i. j
  - CA46 4G diversity modem antenna

All necessary installation works must be carried out by a dedicated installation specialist. Please contact the local selling unit or dealer for further information.

### **CR50 Web Interface**

| Getting connected to | Conne  | ction between the sensor and your device is established via Bluetooth.                                                                                                    |
|----------------------|--------|----------------------------------------------------------------------------------------------------|
| the Web Interface    |        | The following instructions are based on using Windows10.                                                                                                    |
|                      | 1.     | Power on the CR50.                                                                                                    |
|                      |        | If you intend to use the Web Interface with CR50 make<br>sure the external Bluetooth antenna is attached.                                                                                                    |
|                      | 2.     | On your computer go to <b>Start Menu</b> > <b>Settings</b> > <b>Devices</b> .<br>Activate Bluetooth if not yet switched on.                                                                                                |
|                      | 3.     | Click "Add Bluetooth or other devices".                                                                                                    |
|                      |        | Make sure that computer and sensor are in reach for a Bluetooth connection.                                                                                                    |
|                      | 4.     | Click Bluetooth and select the sensor from the list.                                                                                                    |
|                      |        | Wait for the connection to be established.                                                                                                    |
|                      |        | The sensor can be identified by its serial number.                                                                                                    |
|                      | 5.     | Go to <b>Start Menu &gt; Settings &gt; Network &amp; Internet</b> .<br>Under <b>Advanced Network Settings</b> click "Change Adapter<br>Options".<br>In the <b>Network Connections</b> page double-click on "Bluetooth Net- |
|                      |        | work Connection".<br>Finally, right-click on the sensor that you have just added and select<br><b>Connect using &gt; Access Point</b> from the context menu.                                                               |
|                      | 6.     | Open a browser on your computer and enter the URL:<br><u>http://www.crsetup.leica-geosystems.com</u><br>User name is "leica", as password enter the serial number of the<br>sensor.                                        |
|                      |        | Alternatively you can enter the IP address: 172.16.0.1                                                                                                    |
|                      | 7.     | Start configuring the CR50 using the Web Interface.                                                                                                    |
|                      | L.S.   | For mobile devices it is only required to pair the sensor via Bluetooth.                                                                                                    |
| Web Interface -      | The he | eader section contains a status information bar.                                                                                                    |

Frame

5

| Internet:Connec | ted           |     | (F)<br>WiFi | uil<br>Cell | Rodio    |           |             | Status | Leica |
|-----------------|---------------|-----|-------------|-------------|----------|-----------|-------------|--------|-------|
| Home            | Configuration | RTR | Bose        |             | Services | Utilities | System Info | Sup    | port  |

The footer includes information on the connected receiver, its serial number and firmware version.

```
21/4/2022 16:09:29
Model: CR50 Serial Number: 3950007 Version: 0.1.3185
                                                                                                                               O Leica Geosystems
```

The frame will always be visible independent of which tab you open for further configuration. F

### Status information bar

The status bar shows the internet connection, antenna configuration and receiver status information.

| Item            | Description                                                                                                    |
|-----------------|----------------------------------------------------------------------------------------------------|
| Internet        | Indicates whether a connection is established on the sensor or not.                                                                                                    |
| WiFi/Cell/Radio | Indicates the signal strength for each configured communication link.                                                                                                    |
| <b>?</b>        | Indicates receiver operational status.<br>Green: normal operation<br>Yellow: warning<br>Red: error<br>When you tap the icon, you will be re-directed to the<br>status information page. See also: System Info |

### Home

The **Home** page is a pure status information page.You will find detailed information on:

- Status of the RTK link
- Status of the communication devices
- ConX and Analytics services
- SIM data usage

| Category                   |                         | Description                                      |
|----------------------------|-------------------------|--------------------------------------------------|
| RTK Status                 | *                       | Currently configured     interface for real-time |
| Interface                  | Internal Radio          | kinematic correction                             |
| Correction Format          | MSM5                    | data status                                      |
| Correction Age             | 1.00s                   | Data corrections                                 |
| Percentage Received        | 95%                     | • Automatically detec-                           |
| Detected Reference Antenno | CGA60                   |                                                  |
| Detected Reference Receive | ICG60                   |                                                  |
| Base ID                    | 16                      | receiver                                         |
| Base Latitude              | 47.40943095°N           | Base details                                     |
| Base Longitude             | 9.61988861°E            |                                                  |
| Base Height                | 468.800 m               |                                                  |
| Baseline                   | 0.001 km                |                                                  |
|                            |                         |                                                  |
|                            |                         | Status of communication                          |
| Communications             |                         | devices                                          |
| Bluetooth                  | Enabled                 |                                                  |
| WiFi                       | Connected, Igs-guest    |                                                  |
|                            |                         |                                                  |
| Serial                     | Satel TR489             |                                                  |
| Ethernet                   | Connected, 10.60.142.51 |                                                  |
| Cell Network               | Disconnected, None      |                                                  |
|                            |                         |                                                  |
|                            |                         |                                                  |
|                            |                         | Status of ConX and Analytic                      |
| Services                   |                         | Status of ConX and Analytic                      |
| Services<br>ConX           | Connected               | Status of ConX and Analytic<br>services          |

| Category          |     |       | Description                                 |
|-------------------|-----|-------|---------------------------------------------|
| SIM Data Usage    | Å.  |       | Status and configuration of SIM data usage: |
| Summary           |     |       | from the Rollover Mode                      |
| Status            |     |       | drop-down list you can                      |
| Total Usage       | 0   |       | select whether data count                   |
| Curent Usage      | 0   |       | shall be reset daily, weekly                |
| Configuration     |     |       | or monthly, or never (off).                 |
| Data Allocation   | 0   | Bytes |                                             |
| Warning Threshold | 0   | Bytes |                                             |
| Rollover Mode     | Off | ~     | <u>^</u>                                    |

### **Sensor Configuration** The **Configuration** page allows for configuring device settings such as:

- Rover antennae settings
- Bluetooth
- Network settings for the Internet connection via WiFi, Ethernet or Cellular modem
- Internal radio
- System language

| Ports Bluetooth Active Network Active Bluetooth Name CR50 3950007 Connected Send Remote Bluetooth Name | Category             |              | Description                                               |
|----------------------------------------------------------------------------------------------------|----------------------|--------------|-----------------------------------------------------------|
| Bluetooth Active Network Active Bluetooth Name CR50 3950007 Connected Senal Remote                     | Ports                | *            | Bluetooth is always active.<br>This ensures seamless com- |
| Active  Network Active Bluetooth Name CR50 3950007 Connected Senal Remote                              | Bluetooth            |              | munication with the web                                   |
| Network Active  Bluetooth Name CR50 3950007 Connected Senal Remote                                     | Active               |              | interface.                                                |
| Bluetooth Name CR50 3950007 Connected Senal Remote                                                     | Network Active       |              |                                                           |
| Connected Senal Remote                                                                                 | Bluetooth Name       | CR50 3950007 |                                                           |
|                                                                                                    | Connected Senal Remo | ote          |                                                           |

| Category          |                           |                   | Desci           | iption                                                  |
|-------------------|---------------------------|-------------------|-----------------|---------------------------------------------------------|
| Network           |                           |                   | Interr<br>estab | <b>net</b> connection car<br>lished via <i>Cell Mod</i> |
| Internet          |                           |                   | Etherr          | <i>net</i> or <i>WiFi</i> depend                        |
| Device            | Cell Modem                | 2                 | on the          | e chosen device.                                        |
| Connection Status | Connected                 |                   | Fach o          | of the devices can                                      |
| DNS Status        | Automatic                 |                   | config          | ured Make sure th                                       |
| Primary DNS       | 193.135.142.246           |                   | a con           | nection is possible                                     |
| Secondary DNS     | 193.135.142.196           |                   | the re          | spective antenna i                                      |
| WiFi              |                           |                   | conne           | cted to the receiv                                      |
| Active            | Yes                       |                   |                 | 10. 10. 10. 10. 10. 10. 10.                             |
| Mode              | Client                    |                   |                 | It is possible to                                       |
| Connection Statur | Connected las quest       | 0                 |                 | configure <b>WIFI</b> a                                 |
| Hoteool           | Connected, igs-guest      | Alexandre Country |                 | Hotspot where                                           |
| Processor         |                           | Network Search    |                 | the internet con                                        |
| Password          |                           | Show              |                 | nection is share                                        |
| IP                | 10.188.128.226            |                   |                 | with external                                           |
| Netmask           | 255.255.248.0             |                   |                 | devices (provide                                        |
| Gateway           | 0.0.0                     |                   |                 | an internet con-                                        |
|                   | Disconnect                |                   |                 | liched on the                                           |
| Ethernet          |                           |                   |                 | lished on the                                           |
| IP Allocation     | Dynamic                   | ~                 |                 | sensor).                                                |
| IP Address        | 10.60.142.117             |                   | (B)             | Cell Modem                                              |
| Netmask           | 255.255.255.0             |                   |                 | requires a SIM                                          |
| Gateway           | 0.0.0.0                   |                   |                 | card. PIN, PUK a                                        |
| Primary DNS       |                           |                   |                 | APN have to be                                          |
| Secondary DNS     |                           |                   |                 | entered and set                                         |
|                   | Apply                     |                   |                 |                                                         |
| Cell Modem        | Contraction of the second |                   |                 | Apply to take over                                      |
| Service           | LTE                       |                   | chang           | es.                                                     |
| PIN               | 8867                      | Set Valid         |                 |                                                         |
| PUK               |                           | Set               |                 |                                                         |
| APN               | apre swisscom ch          | Set               |                 |                                                         |
| Username          | gprs.swisscom.cn          | Set               |                 |                                                         |
| Destruction       |                           | Set               |                 |                                                         |
| Pussword          |                           | Set               |                 |                                                         |
|                   |                           |                   |                 |                                                         |
| Internal Radio    | 4                         |                   | The in          | iternal radio can b                                     |
| Model             | Satel TR489               |                   | config          | ured by selecting                                       |
| Frequency Band    | 400Mhz 🖌                  |                   | Frequ           | ency Band from t                                        |
| Frequency Mode    | 0                         |                   | drop-           | down list.                                              |
| Channel           | 2                         |                   | A Pro           | tocol can be seled                                      |
| Frequency         | 433.575 MHz               |                   | from t          | the drop-down list                                      |
| Protocol          | Satelline 3AS v           |                   |                 | EC to onable Form                                       |
| Status            | Running                   |                   | Error           | Correction.                                             |
|                   |                           |                   | The curradio    | urrent status of th                                     |

| Category       |             | Description |  |
|----------------|-------------|-------------|--|
| Model          | Satel TR489 |             |  |
| Frequency Band | 400Mhz      | ~           |  |
| Frequency Mode |             |             |  |
| Frequency      | 433.575     | MHz         |  |
| Bandwidth      | 25 KHz      |             |  |
|                |             |             |  |

#### **Services**

The **Services** page allows for active services to be configured.

In order to make use of the available services, an internet connection must be established on the sensor. See also: Sensor Configuration

| Category                                |           | Description                                                                                                    |
|-----------------------------------------|-----------|----------------------------------------------------------------------------------------------------|
| iCON Analytics<br>Usage Report<br>About | Send Full | <br>The iCON Analytics service<br>is enabled by default and<br>active once an internet con-<br>nection is established on the<br>sensor.    |
|                                         |           | If you wish to disable this<br>service or send data anon-<br>imously, you can select the<br>respective options from the<br>drop-down list. |

C.

Click the **About** button to get detailed information on the scope and implications of using iCON Analytics.

| Leica ConX           |                     |        |          |       |  |
|----------------------|---------------------|--------|----------|-------|--|
| Setup                |                     |        |          |       |  |
| Internet Status      | Connected           |        |          |       |  |
| Status               | Inactive            |        |          |       |  |
| Server               | conx.leica-geosyste | ms.com |          | Apply |  |
| Share Screen         |                     |        |          |       |  |
| Share Screen Status  | Inactive            |        |          |       |  |
| Share Screen Enabled |                     |        |          |       |  |
| Pair                 |                     |        |          |       |  |
| Pair Status          | Not Paired          |        |          |       |  |
| Poir Code            | ***                 |        |          |       |  |
|                      | Pair                |        |          |       |  |
| Projects             |                     |        |          |       |  |
| Current Project      |                     |        |          |       |  |
| Available Projects   |                     | ¥      |          |       |  |
| Firmware             |                     |        |          |       |  |
| FW Download Status   | Inactive            |        |          |       |  |
| Available Images     |                     | ~      | Download |       |  |
| Data Sync            |                     |        |          |       |  |
| To ConX              | System Config       | Ŷ      | Upload   |       |  |
|                      |                     |        |          |       |  |
| From ConX            | System Config       |        | Download |       |  |
|                      |                     |        |          |       |  |

You can set up and configure a connection to Leica ConX here.

Click **Pair** to establish the connection and use the given **Pair Code** to proceed with the setup on the ConX server.

- Select Share screen in order to see the CR50 screen on ConX and be able to control it from remote.
- Available Projects can be selected from the drop-down list. Select a project from the list if you wish to use a different project.
- Select which data shall be synchronised to or from ConX:
  You can upload System Config files, Coordinate Sytems, Log Files for
  Support or User Files. Select and click the Upload button.
  You can download System Config files, Coordinate Sytems, Antenna Lists,
  Licenses or User Files. Select and click the Download button.

| <u> </u> | <b>1</b> - |     | - |      |
|----------|------------|-----|---|------|
| ( 7      |            | Yor |   | •••• |
|          |            |     |   | v    |
|          |            |     |   |      |

Description

You can also download **Firmware** from ConX.

If Firmware files are available for download, the **Status** turns to "Active" and you can select files from the list of **Available Images**. Select and click the **Download** button.

Utilities

The **Utilities** page allows for firmware updates, adding license keys and uploading antenna lists from the connected device or from a USB flash drive on the sensor.

🔊 💿 No internet connection required on the sensor. 🔬

| Category                                    |                                                | Description                                                                                                    |
|---------------------------------------------|------------------------------------------------|----------------------------------------------------------------------------------------------------|
| Firmware Update                             | *                                              | The <b>Current</b> firmware ver-<br>sion is shown.                                                                                                    |
| System<br>Current:<br>Upload:<br>Available: | 0.9.52<br>Choose File No file chosen<br>Upload | Click on <b>Choose File</b> to<br>select an upgrade file stored<br>locally on the connected<br>device. Then click the<br><b>Upload</b> button to upload<br>the file to the sensor (via |

From the drop-down list select the uploaded file and click **Upgrade** to start the firmware upgrade process.

If a USB flash drive containing firmware files is connected to the sensor, you can directly select the upgrade file from the drop-down list.

| Licenses License Key Production Involid Maintenance Exp: 2023-4-22                                                                                                    | Add                                                                                                    | Individual licenses can be<br>added to the sensor.<br>The current status of all<br>licenses is displayed below.                                                                                                    |
|----------------------------------------------------------------------------------------------------|----------------------------------------------------------------------------------------------------|----------------------------------------------------------------------------------------------------|
| mport/Export/Delete<br>mport From USB<br>System Configuration [<br>User Files [<br>License File [<br>SSH Public Key [<br>SmartLink Reference frame [<br>Export To USB<br>System Configuration [<br>User Files [<br>Delete<br>User Files [<br>SSH Public Keys [ | Import     import     import     Import     Import     Import     Import     Export Export Export Delete All Delete All | You can as well import or<br>export files via USB flash<br>drive.<br>Attach the USB flash drive to<br>the sensor. See also: Using<br>USB Memory Devices<br>From the drop-down lists<br>select the files you want to<br>upload to or download from<br>the sensor and click Import/<br>Export.<br>Click Delete All to delete all<br>User Files or all SSH Public<br>Keys stored in the internal<br>memory on the sensor. |

#### System Info

The **System Info** page shows read-only information on the sensor hardware and system status.

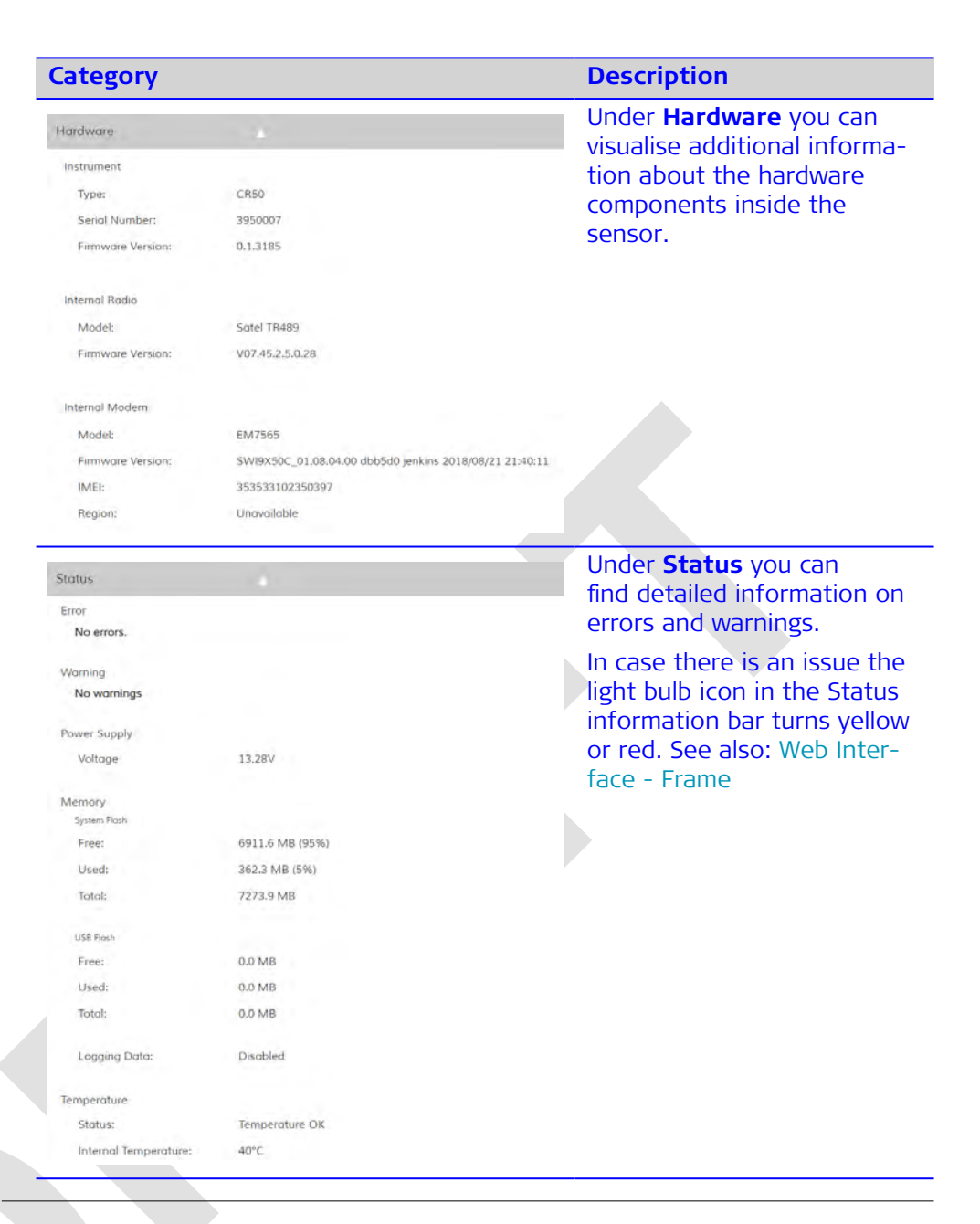

#### Support

The **Support** page allows for log files handling service ports and resetting single components.

| Category                                                                                                   |                                       | Description                                                                                                    |
|----------------------------------------------------------------------------------------------------|---------------------------------------|----------------------------------------------------------------------------------------------------|
| Support Lögging<br>Setup LB2 Logging<br>Status:<br>Lögging Rate:<br>Lögging Enabled:<br>Export Lögs To USB | Disabled<br>Off<br>Download Logs      | Click the Export Logs To<br>USB button to export log<br>files inlcuding information on<br>all modules running on the<br>sensor.<br>It is also possible to Down-<br>load Logs directly to the<br>connected device. |
| A USB Memo                                                                                                 | flash drive must be co<br>bry Devices | nnected. See also: Using USB                                                                                                    |

| Category                                                                                                    |                                                                                                    | Description                                                                                                    |
|----------------------------------------------------------------------------------------------------|----------------------------------------------------------------------------------------------------|----------------------------------------------------------------------------------------------------|
| Service Port Config<br>MC Mode Override:<br>SSH Server:<br>ITK Server:<br>Beta Mode:<br>Radio Data Forward:                                                                           |                                                                                                    | Allows for configuring the<br>Service Ports and resetting<br>the SecureShell (SSH) pass-<br>word.<br>Select MC Mode Override<br>to pause CAN communication |
| SSH Password Auth:<br>Old Password:<br>New Password:                                                                                                    | Res                                                                                                    | with the machine temporarily<br>for troubleshooting.<br>MC Mode Override<br>is always disabled<br>while booting the                                        |
| Reset Options                                                                                                    | *                                                                                                    | Allows for resetting single                                                                                                    |
| Reset Memory<br>Reset Ext Port Config<br>Reset Instrument<br>Reset Almanac<br>Reset Antenna List<br>Reset Login Possword<br>Reset SSH Password                                        |                                                                                                    | system components.                                                                                                    |
| Reset Base Point List                                                                                                    |                                                                                                    |                                                                                                    |
| Uptime<br>Since Last Boot:<br>Total:                                                                                                    | ¥11h 07m<br>1635h 07m                                                                                                    | Shows the elapsed time<br>since the last system boot as<br>well as the total uptime of<br>the sensor.                                                      |
| Restort instrument                                                                                                    |                                                                                                    | Tap <b>Restart Instrument</b> to reboot the system.                                                                                                    |
| Open Source SW Licenses.<br>This software contains copyright-pro<br>The according copyright statements<br>If foreseen in the corresponding ope<br>related data on the open source cen | Exected software that is licensed under various open source<br>and license texts are part of the documentation deliverad<br>in source license, you may obtain the source code, license<br>fer website of Leica Geosystems. | Software Licence agree-<br>ment for copyright-protected<br>Open Source Software.                                                                           |

| 6                              | Care and Transport                                                                                                    |  |  |
|--------------------------------|----------------------------------------------------------------------------------------------------|--|--|
| 6.1                            | Transport                                                                                                    |  |  |
| Transport in the field         | <ul> <li>When transporting the equipment in the field, always make sure that you</li> <li>either carry the product in its original container,</li> <li>or carry the tripod with its legs splayed across your shoulder, keeping the attached product upright.</li> </ul> |  |  |
| Transport in a road<br>vehicle | Never carry the product loose in a road vehicle, as it can be affected by shock<br>and vibration. Always carry the product in its container and secure it.<br>For products for which no container is available use the original packaging or<br>its equivalent.         |  |  |
| Shipping                       | When transporting the product by rail, air or sea, always use the complete original Leica Geosystems packaging, container and cardboard box, or its equivalent, to protect against shock and vibration.                                                                 |  |  |
| 6.2                            | Storage                                                                                                    |  |  |
| Product                        | Respect the temperature limits when storing the equipment, particularly in summer if the equipment is inside a vehicle. Refer to Environmental specifications for information about temperature limits.                                                                 |  |  |
| 6.3                            | Cleaning and Drying                                                                                                    |  |  |
| Product and<br>accessories     | • Use only a clean, soft, lint-free cloth for cleaning. If necessary, moisten the cloth with water or pure alcohol. Do not use other liquids; these may attack the polymer components.                                                                                  |  |  |
| Damp products                  | Dry the product, the transport container, the foam inserts and the accessories at a temperature not greater than 40 °C/104 °F and clean them. Do not repack until everything is dry. Always close the transport container when using in the field.                      |  |  |
| Cables and plugs               | Keep plugs clean and dry. Blow away any dirt lodged in the plugs of the connecting cables.                                                                                                    |  |  |
| Connectors with dust<br>caps   | Wet connectors must be dry before attaching the dust cap.                                                                                                    |  |  |
|                                |                                                                                                    |  |  |

| 7               | Technical D       | ata                                                                                                    |                                                                                                    |  |
|-----------------|-------------------|----------------------------------------------------------------------------------------------------|----------------------------------------------------------------------------------------------------|--|
| 7.1             | Technical Dat     | ta CR50                                                                                                    |                                                                                                    |  |
| 7.1.1           | General Techn     | ical Data of the Pro                                                                                                    | duct                                                                                                    |  |
| Dimensions      | The overall dimer | The overall dimensions are given for the housing including the sockets.                                                   |                                                                                                    |  |
|                 | 2463.001          | T20 mm                                                                                                    | Contraction (Contraction of the contraction of the contraction of the |  |
|                 | Length [mm]       | Width [mm]                                                                                                    | Thickness [mm]                                                                                                    |  |
|                 | 150.0             | 150.0                                                                                                    | 40.0                                                                                                    |  |
| Waisht          |                   |                                                                                                    |                                                                                                    |  |
| weight          | Type<br>CR50      | 0.84/1.86 (inclu-<br>radio)                                                                                               | ding internal LTE modem and UHF                                                                                                    |  |
|                 | The moo           | dem is integrated.                                                                                                    |                                                                                                    |  |
| Power           | Power consump     | tion: CR50 NT<br>typically                                                                                                | RIP Rover, radio excluded: 7.2 W<br>, 24 V @ 300 mA                                                                                                    |  |
|                 | External supply   | ply voltage: Nominal 24 V DC (), voltage range 9<br>36 V DC, supplied by the Junction Box v<br>Automotive Ethernet cable. |                                                                                                    |  |
| Electrical data | Туре              | CR50                                                                                                    |                                                                                                    |  |
|                 | Voltage           | Nominal 24 V                                                                                                    |                                                                                                    |  |
|                 | Current           | NTRIP Rover, radio excluded: 7.2 W typically, 24 V<br>300 mA                                                              |                                                                                                    |  |
|                 | Gain (internal    | Typically -12 dBi                                                                                                    |                                                                                                    |  |

| Environmental spe- | Temperature |                               |                          |  |  |
|--------------------|-------------|-------------------------------|--------------------------|--|--|
|                    | Туре        | Operating temperature<br>[°C] | Storage temperature [°C] |  |  |
|                    | Instrument  | -40 to +65                    | -40 to +85               |  |  |

Typically < 2 dBi

antenna)

Noise Figure

|                              | Protection ag                    | Protection against water, dust and sand                                                                        |  |  |
|------------------------------|----------------------------------|----------------------------------------------------------------------------------------------------|--|--|
|                              | Туре                             | Protection                                                                                                    |  |  |
|                              | Instrument                       | IP6K8/6K9K (ISO 20653)                                                                                         |  |  |
|                              |                                  | Dust tight                                                                                                    |  |  |
|                              |                                  | Blow rain tight                                                                                                |  |  |
|                              |                                  | Waterproof to 1 m temporary immersion                                                                          |  |  |
|                              | Humidity                         |                                                                                                    |  |  |
|                              | Туре                             | Protection                                                                                                    |  |  |
|                              | Instrument                       | Up to 95 %                                                                                                    |  |  |
|                              |                                  | The effects of condensation are to be effectively counterac-<br>ted by periodically drying out the instrument. |  |  |
| -                            |                                  |                                                                                                    |  |  |
| Vibration/Shock              | Туре                             | CR50                                                                                                    |  |  |
|                              | Vibration                        | 5 - 500 Hz, ± 15 mm, 5 g<br>IEC60068-2-6<br>MIL-STD 810G - 514.6E-1-Cat24                                      |  |  |
|                              | Shock                            | 60 g, 6 ms, IEC60068-2-27                                                                                      |  |  |
| 7.2                          | Pin Assignr                      | nents and Sockets                                                                                              |  |  |
| Expert knowledge<br>required | Modification o<br>tions need exp | ification or adaption on base of the pin assignments and socket descrip-<br>s need expert knowledge.           |  |  |
| Connectors Overview          | a                                | b c d e a USB port<br>b Automotive Ethernet<br>Port, Power in<br>c Automotive Ethernet                         |  |  |

- Port, Power out Radio antenna port 4G modem antenna antenna ports d
- e

| USB M8 connector | Pin | Function | Direction        |
|------------------|-----|----------|------------------|
| 42               | 1   | +5 V     | USB power Out    |
|                  | 2   | USB P    | Bi-directional   |
| 3                | 3   | GND      | USB power return |
|                  | 4   | USB N -  | Bi-directional   |
| 024246_001       |     |          |                  |

### **Automotive Ethernet**, power in

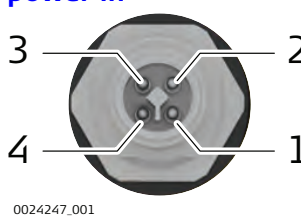

| TUDO | M12 / Din |                  |
|------|-----------|------------------|
| 4    | USB N -   | Bi-directional   |
| 3    | GND       | USB power return |
| 2    | USB P     | Bi-directional   |
| 1    | +5 V      | USB power Out    |

· .

|   | / F = |              |              |                |
|---|-------|--------------|--------------|----------------|
|   | Pin   | Name         | Function     | Direction      |
| 2 | 1     | TRD+         | 100Base T1-P | Bi-directional |
|   | 2     | TRD-         | 100Base T1-N | Bi-directional |
| _ | 3     | Vin-positive | +VE          | Power          |

| Pin | Name         | Function | Direction |
|-----|--------------|----------|-----------|
| 4   | Vin-negative | -VE      | Power     |

# Automotive Ethernet, power out

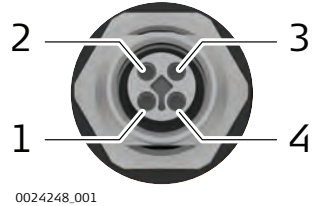

| Pin | Name               | Function     | Direction      |
|-----|--------------------|--------------|----------------|
| 1   | TRD+               | 100Base T1-P | Bi-directional |
| 2   | TRD-               | 100Base T1-N | Bi-directional |
| 3   | Vout-positive      | +VE          | Power          |
| 4   | Vout-negat-<br>ive | -VE          | Power          |

#### **UHF Radio**

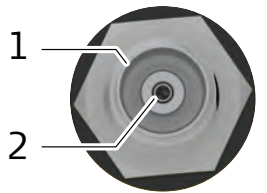

### 0024280\_001

### Modem Antenna

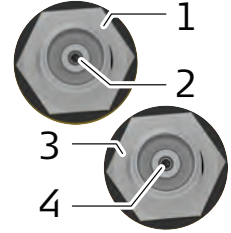

024357\_001

### 7.3

### 7.3.1

### Labelling CR50

Type: M12 4 Pin

| Pin | Description              |  |  |  |
|-----|--------------------------|--|--|--|
| 1   | Shield/Ground            |  |  |  |
| 2   | Signal and antenna power |  |  |  |

| Type: | Type: TNC Female                 |  |  |  |  |
|-------|----------------------------------|--|--|--|--|
| Pin   | Description                      |  |  |  |  |
| 1     | Shield/Ground                    |  |  |  |  |
| 2     | Antenna signal and antenna power |  |  |  |  |
| 3     | Shield/Ground                    |  |  |  |  |
| 4     | Antenna signal and antenna power |  |  |  |  |

### **Conformity Declarations**

**CR50** 

24388\_001

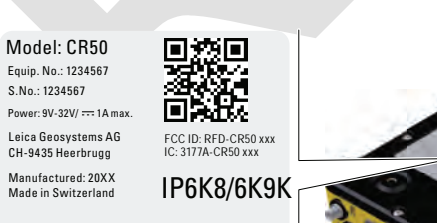

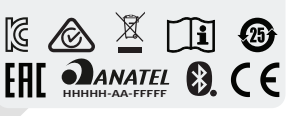

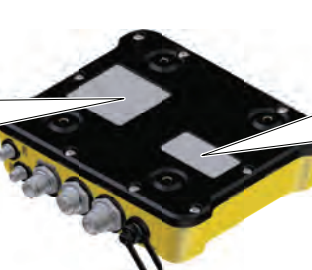

### Art.No.: 123456

This device complies with part 15 of the FCC Rules.Operation is subject to the following two conditions: (1) This device may not cause harmful interference, and (2) this device main accept any interference releved, including interference that may cause undesired operation.

Contains transmitter module FCC ID/ IC: N7NMC75 / 2417C-MC75 MRBSATEL-TA43 / 2422A-SATELTA43

Antenna

| Туре      | Antenna type          | Connector | Frequency band<br>[MHz] |
|-----------|-----------------------|-----------|-------------------------|
| Bluetooth | Integrated<br>antenna | -         | 2402 - 2480             |

| Туре      | Antenna type                  | Connector | Frequency band<br>[MHz]                 |
|-----------|-------------------------------|-----------|-----------------------------------------|
| CA46/CA52 | External diversity<br>antenna | SMA       | 698 - 960<br>1710 - 2170<br>2300 - 2700 |

| Frequency band | Туре      | Frequency band [MHz]                                 |
|----------------|-----------|------------------------------------------------------|
|                | Bluetooth | 2402 - 2480                                          |
|                | EM7565    |                                                      |
|                | Туре      | Frequency band [MHz]                                 |
|                | WCDMA     | Band 1<br>Tx: 1920 - 1980<br>Rx: 2110 - 2170         |
|                |           | Band 2<br>Tx: 1850 - 1910<br>Rx: 1930 - 1990         |
|                |           | Band 4<br>Tx: 1710 - 1755<br>Rx: 2110 - 2155         |
|                |           | Band 5<br>Tx: 824 - 849<br>Rx: 869 - 894             |
|                |           | Band 6<br>Tx: 830 - 840<br>Rx: 875 - 885             |
|                |           | Band 8<br>Tx: 880 - 915<br>Rx: 925 - 960             |
|                |           | Band 9<br>Tx: 1749.9 - 1784.9<br>Rx: 1844.9 - 1879.9 |
|                |           | Band 19<br>Tx: 830 - 845<br>Rx: 875 - 890            |
|                | LTE       | Band 1<br>Tx: 1920 - 1980<br>Rx: 2110 - 2170         |
|                |           | Band 2<br>Tx: 1850 - 1910<br>Rx: 1930 - 1990         |
|                |           | Band 3<br>Tx: 1710 - 1785<br>Rx: 1805 - 1880         |
|                |           | Band 4<br>Tx: 1710 - 1755<br>Rx: 2110 - 2155         |

|              | Туре      | Frequency band [MHz]                                 |
|--------------|-----------|------------------------------------------------------|
|              |           | Band 5<br>Tx: 824 - 849                              |
|              |           | Band 7                                               |
|              |           | Tx: 2500 - 2570<br>Rx: 2620 - 2690                   |
|              |           | Band 8<br>Tx: 880 - 915<br>Rx: 925 - 960             |
|              |           | Band 9<br>Tx: 1749.9 - 1784.9<br>Rx: 1844.9 - 1879.9 |
|              |           | Band 12<br>Tx: 699 - 716<br>Rx: 729 - 746            |
|              |           | Band 13<br>Tx: 777 - 787<br>Rx: 746 - 756            |
|              |           | Band 18<br>Tx: 815 - 830<br>Rx: 860 - 875            |
|              |           | Band 19<br>Tx: 830 - 845<br>Rx: 875 - 890            |
|              |           | Band 20<br>Tx: 832 - 862<br>Rx: 791 - 821            |
|              |           | Band 26<br>Tx: 814 - 849<br>Rx: 859 - 894            |
|              |           | Band 28<br>Tx: 703 - 748<br>Rx: 758 - 803            |
|              |           | Band 29<br>Tx: n/a<br>Rx: 717 - 728                  |
|              |           | Band 30<br>Tx: n/a<br>Rx: 2350 - 2360                |
|              |           | Band 41<br>2496 - 2690 (TDD)                         |
| Output power | Туре      | Output power [mW]                                    |
|              | Bluetooth | 2.5                                                  |

| Туре      | Output power [mW]                 |  |  |
|-----------|-----------------------------------|--|--|
| Bluetooth | 2.5                               |  |  |
| UMTS      | Band 1, 2, 4, 5, 6, 8, 9, 19: 200 |  |  |

|                                   | Type Output power [mW]                                                                                                    |                                                                                                    |                                                                                                    |                                                                                               |  |  |
|-----------------------------------|----------------------------------------------------------------------------------------------------|----------------------------------------------------------------------------------------------------|----------------------------------------------------------------------------------------------------|-----------------------------------------------------------------------------------------------|--|--|
|                                   |                                                                                                    | Pand 1 2 2 4 E                                                                                                    |                                                                                                    |                                                                                               |  |  |
|                                   | LIC                                                                                                    | 200                                                                                                    |                                                                                                    |                                                                                               |  |  |
|                                   |                                                                                                    | Band 7, 41: 160                                                                                                    |                                                                                                    |                                                                                               |  |  |
| –                                 |                                                                                                    |                                                                                                    |                                                                                                    |                                                                                               |  |  |
| Radiation Exposure<br>Statement   | The radiated output power of the instrument is below the radio frequency<br>exposure limits. Nevertheless, the instrument should be used in such a manner<br>that the potential for human contact during normal operation is minimised. To<br>avoid the possibility of exceeding the radio frequency exposure limits, keep a<br>distance of at least 30 cm between you (or any other person in the vicinity)<br>and the instrument. |                                                                                                    |                                                                                                    |                                                                                               |  |  |
| Specific Absorption<br>Rate (SAR) | The product meets the limits for the maximum permissible exposure of the guide-lines and standards which are force in this respect. The product must be used with the recommended antenna. A separation distance of at least 3 centimetres should be kept between the antenna and the body of the user nearby person within the intended application.                                                                               |                                                                                                    |                                                                                                    |                                                                                               |  |  |
| SAR limits                        | Country                                                                                                    | Head                                                                                                    | Body                                                                                                    | Limb                                                                                          |  |  |
|                                   | EU                                                                                                    | 0.5 W/Kg, 10-gram                                                                                                    | 0.5 W/Kg, 10-gram                                                                                                    | n/a                                                                                           |  |  |
|                                   | France                                                                                                    | 0.5 W/Kg, 10-gram                                                                                                    | 0.5 W/Kg, 10-gram                                                                                                    | 0.5 W/Kg, 10-gram                                                                             |  |  |
|                                   | USA &<br>Canada                                                                                                    | 1.492 W/Kg, 1-gram                                                                                                    | 1.6 W/Kg, 1-gram                                                                                                    | n/a                                                                                           |  |  |
| EU                                | CE                                                                                                    | Hereby, Leica Geosys<br>type CR50 is in comp<br>applicable European<br>The full text of the E<br>able at the following<br>tems.com/ce. | stems AG declares the<br>bliance with Directive<br>Directives.<br>U declaration of conf<br>Internet address: <u>htt</u> | at the radio equipment<br>2014/53/EU and other<br>formity is avail-<br>tp://www.leica-geosys- |  |  |
| USA                               | FCC ID: RFE<br>FCC Part 1                                                                                                    | 0-CR50<br>5, 22, 24, 27 and 90                                                                                                    |                                                                                                    |                                                                                               |  |  |
|                                   | <ul> <li>This device complies with part 15 of the FCC Rules. Operation is subject to the following two conditions:</li> <li>1. This device may not cause harmful interference, and</li> <li>2. This device must accept any interference received, including interference that may cause undesired operation.</li> </ul>                                                                                                    |                                                                                                    |                                                                                                    |                                                                                               |  |  |
|                                   | This equipment has been tested and found to comply with the limits for a Class B digital device, pursuant to part 15 of the FCC Rules.                                                                                                    |                                                                                                    |                                                                                                    |                                                                                               |  |  |
|                                   | These limit                                                                                                    | s are designed to provi<br>e in a residential instal                                                                                   | de reasonable protec<br>lation.                                                                                         | tion against harmful                                                                          |  |  |
|                                   | This equipment generates, uses, and can radiate radio frequency energy and, if not installed and used in accordance with the instructions, it may cause harmful interference to radio communications.                                                                                                    |                                                                                                    |                                                                                                    |                                                                                               |  |  |
|                                   | However, there is no guarantee that interference does not occur in a particu-<br>lar installation.<br>If this equipment does cause harmful interference to radio or television recep-                                                                                                    |                                                                                                    |                                                                                                    |                                                                                               |  |  |

tion, which can be determined by turning the equipment off and on, the user is encouraged to try to correct the interference by one or more of the following measures:

- Reorient or relocate the receiving antenna.
- Increase the separation between the equipment and the receiver.
- Connect the equipment into an outlet on a circuit different from that to which the receiver is connected.
- Consult the dealer or an experienced radio/TV technician for help.

Changes or modifications not expressly approved by Leica Geosystems for compliance could void the user's authority to operate the equipment.

Canada

CAN ICES-003 Class B/NMB-003 Class B IC: 3177A-CR50

### **Canada Compliance Statement**

This device contains licence-exempt transmitter(s)/receiver(s) that comply with Innovation, Science and Economic Development Canada's licenceexempt RSS(s). Operation is subject to the following two conditions:

- 1. This device may not cause interference
- 2. This device must accept any interference, including interference that may cause undesired operation of the device

### Canada Déclaration de Conformité

L'émetteur/récepteur exempt de licence contenu dans le présent appareil est conforme aux CNR d'Innovation, Sciences et Développement économique Canada applicables aux appareils radio exempts de licence. L'exploitation est autorisée aux deux conditions suivantes:

- 1. L'appareil ne doit pas produire de brouillage
- 2. L'appareil doit accepter tout brouillage radioélectrique subi, même si le brouillage est susceptible d'en compromettre le fonctionnement

### Radio Frequency (RF) Exposure Compliance Statement

The radiated RF output power of the instrument is below the Health Canada's Safety Code 6 exclusion limit for portable devices (radiated element separation distance between the radiating element and user and/or bystander is below 20 cm).

### 

This device complies with Industry Canada's licence-exempt RSSs. Operation is subject to the following two conditions:

- 1. This device may not cause interference; and
- 2. This device must accept any interference, including interference that may cause undesired operation of the device.

#### China

### CCC

CCC acceptance must be able to determine the product category based on the content of the Chinese manual. If the application category does not match the description of the manual, the CCC application will be returned. This was submitted at the application stage CCC.

|             | Product<br>small class                                                                                                    | Product<br>name                                        | According to the standard number                         | Corresponding<br>international<br>standard number |
|-------------|----------------------------------------------------------------------------------------------------|--------------------------------------------------------|----------------------------------------------------------|---------------------------------------------------|
|             | 1606                                                                                                    | Mobile user                                            | GB19484.1-2013                                           |                                                   |
|             |                                                                                                    | terminal                                               | GB4943.1-2011                                            | IEC 60950-1:2005                                  |
|             |                                                                                                    |                                                        | GB22450.1-2008                                           |                                                   |
|             |                                                                                                    |                                                        | YD/T1592.1-2012                                          |                                                   |
|             |                                                                                                    |                                                        | YD/T1595.1-2012                                          |                                                   |
|             |                                                                                                    |                                                        | YD/T2583.14-2013                                         |                                                   |
|             | Japanese 1<br>• This device<br>number wi                                                                                                    | Telecommunicat<br>e should not be<br>ill become invali | ions Business Law (電気)<br>modified (otherwise the<br>d). | 通信事業法).<br>e granted designation                  |
| South Korea | Applicant name: Leica Geosystems AG<br>Product name: Specific small output wireless device<br>Model name: 2020-07-09<br>KC number: R-R-rks-CR50<br>Manufacture date: Marked separately<br>Manufacturer: LEICA GEOSYSTEMS AG/SWITZERLAND |                                                        |                                                          |                                                   |
| Others      | The conformity approved prior                                                                                                    | y for countries v<br>to use and ope                    | vith other national regu<br>ration.                      | lations has to be                                 |
|             |                                                                                                    |                                                        |                                                          |                                                   |

| 8                                 | Software Licence Agreement/Warranty                                                                                                    |  |  |
|-----------------------------------|----------------------------------------------------------------------------------------------------|--|--|
| Software Licence<br>Agreement     | This product contains software that is preinstalled on the product, or that<br>is supplied to you on a data carrier medium, or that can be downloaded<br>by you online according to prior authorisation from Leica Geosystems. Such<br>software is protected by copyright and other laws and its use is defined and<br>regulated by the Leica Geosystems Software Licence Agreement, which covers<br>aspects such as, but not limited to, Scope of the Licence, Warranty, Intellectual<br>Property Rights, Limitation of Liability, Exclusion of other Assurances, Govern-<br>ing Law and Place of Jurisdiction. Please make sure, that at any time you<br>fully comply with the terms and conditions of the Leica Geosystems Software<br>Licence Agreement. |  |  |
|                                   | Such agreement is provided together with all products and can also be referred to and downloaded at the Leica Geosystems home page at <u>Hexagon – Legal Documents</u> or collected from your Leica Geosystems distributor.                                                                                                    |  |  |
|                                   | You must not install or use the software unless you have read and accepted<br>the terms and conditions of the Leica Geosystems Software Licence Agree-<br>ment. Installation or use of the software or any part thereof, is deemed to<br>be an acceptance of all the terms and conditions of such Licence Agreement.<br>If you do not agree to all or some of the terms of such Licence Agreement,<br>you must not download, install or use the software and you must return<br>the unused software together with its accompanying documentation and the<br>purchase receipt to the distributor from whom you purchased the product<br>within ten (10) days of purchase to obtain a full refund of the purchase price.                                       |  |  |
| -<br>Open source informa-<br>tion | <ul> <li>The software on the product may contain copyright-protected software that is licensed under various open source licences.</li> <li>Copies of the corresponding licences</li> <li>are provided together with the product (for example in the About panel of the software)</li> <li>can be downloaded on http://opensource.leica-geosystems.com/icon</li> </ul>                                                                                                    |  |  |
|                                   | If foreseen in the corresponding open source licence, you may obtain the corresponding source code and other related data on http://opensource.leica-geosystems.com/icon.                                                                                                    |  |  |
|                                   | Contact opensource@leica-geosystems.com in case you need additional information.                                                                                                    |  |  |

| Appendix A   | Glossary<br>N                                                                                                    |  |  |
|--------------|----------------------------------------------------------------------------------------------------|--|--|
| A.1          |                                                                                                    |  |  |
| Ntrip        | <ul> <li>Networked Transport of RTCM via Internet Protocol</li> <li>is a protocol streaming real-time corrections over the Internet.</li> <li>is a generic protocol based on the Hypertext Transfer Protocol HTTP/1.1.</li> <li>is used to send differential correction data or other kinds of streaming data to stationary or mobile users over the Internet. This process allows simultaneous computer, laptop, PDA, or instrument connections to a broadcasting host.</li> <li>supports wireless Internet access through mobile IP networks like digital cellular phones or modems.</li> </ul> |  |  |
|              | Ine Ntrip Server could be the GPS instrument itself. This setup means the GPS instrument is both the Ntrip Source generating the real-time data and also the NTRIP Server transferring this data to the Ntrip Caster.                                                                                                    |  |  |
|              | NTRIPCient<br>NTRIPServer                                                                                                    |  |  |
|              | Ntrip and its role in the Internet                                                                                                    |  |  |
| Ntrip Caster | <ul> <li>The Ntrip Caster</li> <li>is an Internet server handling various data streams to and from the Ntrip Servers and Ntrip Clients.</li> <li>checks the requests from Ntrip Clients and Ntrip Servers to see if they are registered to receive or provide real-time corrections.</li> <li>decides whether there is streaming data to be sent or to be received.</li> </ul>                                                                                                    |  |  |
| Ntrip Client | The Ntrip Client receives data streams. This setup could be, for example a real-time rover receiving real-time corrections.                                                                                                    |  |  |
|              | <ul> <li>In order to receive real-time corrections, the Ntrip Client must first send</li> <li>a user ID</li> <li>a password</li> <li>an identification name, the so-called Mountpoint, from which real-time corrections are to be received</li> </ul>                                                                                                    |  |  |
|              | to the Ntrip Caster.                                                                                                    |  |  |
| Ntrip Server | <ul> <li>The Ntrip Server transfers data streams.</li> <li>In order to send real-time corrections, the Ntrip Server must first send</li> <li>a password</li> <li>an identification name, the so-called Mountpoint, where the real-time corrections come from</li> <li>to the Ntrip Caster.</li> </ul>                                                                                                    |  |  |

|                                   | Before sending real-tim<br>registration form must<br>Caster administration co<br>tration centre.     | Before sending real-time corrections to the Ntrip Caster for the first time, a<br>egistration form must be completed. This form is available from the Ntrip<br>Caster administration centre. Refer to the website of the Ntrip Caster adminis-<br>ration centre. |                                 |  |  |
|-----------------------------------|----------------------------------------------------------------------------------------------------|----------------------------------------------------------------------------------------------------|---------------------------------|--|--|
| Ntrip Source                      | The Ntrip Source generates data streams. This setup could be base sending out real-time corrections. |                                                                                                    |                                 |  |  |
| _<br>Ntrip system compon-<br>ents | Ntrip consists of three s<br>• Ntrip Clients<br>NTRIP Client 1                                       | system components:<br>• Ntrip Servers                                                                                                    | Ntrip Caster     NTRIP Client x |  |  |
|                                   | \$                                                                                                   | HTTP Streams                                                                                                    | \$                              |  |  |
|                                   | NTRIP Caster                                                                                         |                                                                                                    |                                 |  |  |
|                                   | \$                                                                                                   | HTTP Streams                                                                                                    | \$                              |  |  |
|                                   | NTRIP Server 1                                                                                       |                                                                                                    | NTRIP Server x                  |  |  |
|                                   | \$                                                                                                   |                                                                                                    | \$                              |  |  |
|                                   | NTRIP Source 1                                                                                       |                                                                                                    | NTRIP Source x                  |  |  |
|                                   |                                                                                                    |                                                                                                    |                                 |  |  |
|                                   |                                                                                                    |                                                                                                    |                                 |  |  |

960429-1.0.0en Original text Published in Switzerland, © 2022 Leica Geosystems AG

> Leica Geosystems AG Heinrich-Wild-Strasse 9435 Heerbrugg Switzerland

www.leica-geosystems.com

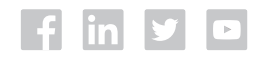

- when it has to be **right** 

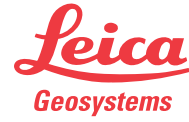

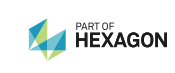